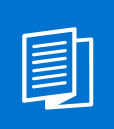

A MITEL PRODUCT GUIDE

# **OpenScape Solution Set V11**

Zoom Phone System with Mitel OpenScape 4000 and Mitel OpenScape SBC (Bring Your Own Carrier, Bring Your Own PBX)

Solution Guide 07/2025

🕅 Mitel

A31003-S1100-M129-02-76A9

## **Notices**

The information contained in this document is believed to be accurate in all respects but is not warranted by Mitel Europe Limited. The information is subject to change without notice and should not be construed in any way as a commitment by Mitel or any of its affiliates or subsidiaries. Mitel and its affiliates and subsidiaries assume no responsibility for any errors or omissions in this document. Revisions of this document or new editions of it may be issued to incorporate such changes. No part of this document can be reproduced or transmitted in any form or by any means - electronic or mechanical - for any purpose without written permission from Mitel Networks Corporation.

## **Trademarks**

The trademarks, service marks, logos, and graphics (collectively "Trademarks") appearing on Mitel's Internet sites or in its publications are registered and unregistered trademarks of Mitel Networks Corporation (MNC) or its subsidiaries (collectively "Mitel), Unify Software and Solutions GmbH & Co. KG or its affiliates (collectively "Unify") or others. Use of the Trademarks is prohibited without the express consent from Mitel and/or Unify. Please contact our legal department at iplegal@mitel.com for additional information. For a list of the worldwide Mitel and Unify registered trademarks, please refer to the website: http://www.mitel.com/trademarks.

© Copyright 2025, Mitel Networks Corporation

All rights reserved

| 1 History of Changes                                  | 4  |
|-------------------------------------------------------|----|
| 2 Introduction                                        | 5  |
| 2.1 Prerequisites                                     | 6  |
| 2.2 Additional Support Information                    | 6  |
| 2.3 Related Documentation                             | 6  |
| 3 Zoom Web Portal Configuration                       | 8  |
| 3.1 Adding the OpenScape SBC                          | 8  |
| 3.1.1 Configuring the Route Group                     | 11 |
| 3.1.2 Configuring the SIP Group                       | 13 |
| 3.1.3 Configuring the Routing Rule                    | 14 |
| 3.2 Adding Phone Users                                | 16 |
| 3.2.1 Assigning a Calling Plan to a phone user        |    |
| 3.3 Adding BYOC Phone numbers                         |    |
| 3.3.1 Assigning BYOC numbers                          |    |
| 3.4 Adding BYOP numbers.                              |    |
| 4 Configuring OpenScape SBC                           | 22 |
| 4.1 Configuring Network settings                      | 24 |
| 4.2 Configuring SIP Server                            | 25 |
| 4.3 Configuring Certificates                          |    |
| 4.4 Configuring Media Profiles                        |    |
| 4.4.1 Configuring the Codec Manipulation Options      |    |
| 4.4.2 Configuring the Zoom Media Profile              |    |
| 4.4.3 Configuring the Open Seens 4000 Media Profile   |    |
| 4.4.4 Conliguring the OpenScape 4000 Media Prolite    |    |
| 4.4.5 General Media Settings                          |    |
| 4.5 Configuring Renote Endpoints                      |    |
| 4.5.2 Configuring the PSTN Remote Endpoints           |    |
| 5 OpenScape 4000 Configuration with Zoom Phone System | 41 |
| 5.1 OpenScape 4000 Routing                            | 41 |
| 6 Restrictions                                        | 43 |

# 1 History of Changes

| Issue | Date    | Summary                          |
|-------|---------|----------------------------------|
| 1     | 03/2025 | The first issue of the guide.    |
| 2     | 07/2025 | Updates throughout the document. |

## **2** Introduction

This document outlines the process of connecting the **OpenScape 4000** 

(OS4K) to **Zoom Phone** using Bring Your Own Carrier (BYOC)<sup>1</sup> and Bring Your Own PBX (BYOP)<sup>2</sup> configurations.

This integration provides a unified hybrid model that enables users to optimize the benefits of Zoom's cloud platform while maintaining connectivity with their on-premises telecom system (OS4K) for telephony features. It is ideal for organizations that are currently using Zoom as a main collaboration tool and want to continue using their OS4K system for call management and PSTN connectivity.

#### How it works:

The integration allows Zoom Phone to connect to the OS4K system through a Generic SIP Trunk.

OpenScape SBC and OpenScape 4000 manage the communication between Zoom Phone and external networks, including the PSTN (Public Switched Telephone Network).

OpenScape 4000 handles SIP message manipulation and call routing, ensuring proper communication between Zoom Phone and external networks (like PSTN). It also sets up signaling paths to Zoom Phone data centers and the SSP (PSTN provider), ensuring smooth call flow *to* and *from* Zoom Phone and the PSTN.

This solution provides secure traffic management, allowing users to retain their OS4K system while benefiting from Zoom's cloud features. Once OS4K is configured, they can use the SBC to route calls, secure communication, and manage traffic between Zoom Phone and PSTN networks.

For detailed Zoom Phone settings and configuration, please refer to the official Zoom support page under the Settings and Configuration for Zoom Phone section and the following Zoom Web Portal Configuration on page 8 chapter.

| Product        | Software Version |  |
|----------------|------------------|--|
| OpenScape 4000 | V11R0.22         |  |
| OpenScape SBC  | V11 R2.1.0       |  |

<sup>&</sup>lt;sup>1</sup> Bring Your Own Carrier (BYOC): Connecting your existing telecom provider (carrier) to Zoom Phone.

<sup>&</sup>lt;sup>2</sup> Bring Your Own PBX (BYOP): Integrating your existing phone system (PBX) with Zoom Phone.

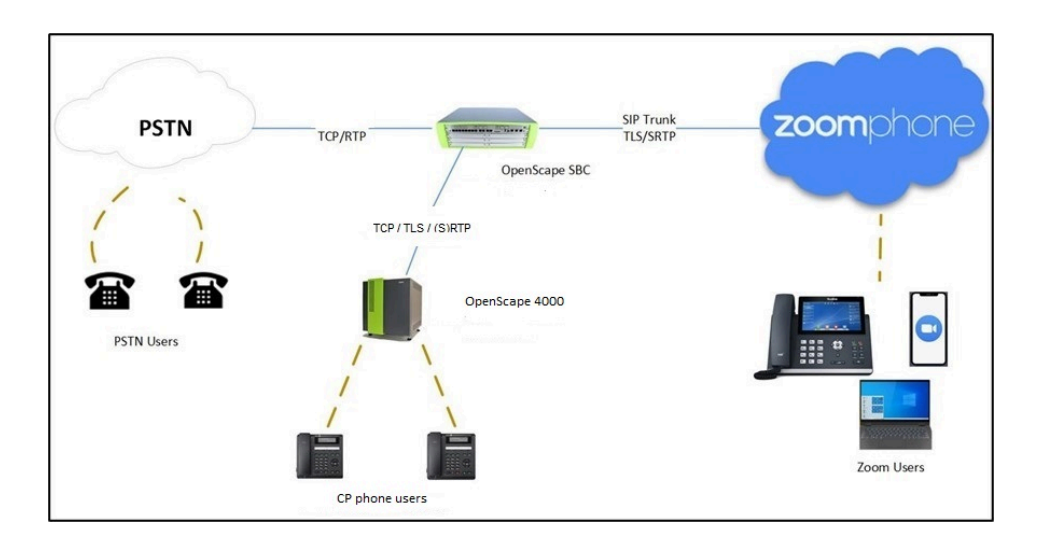

## 2.1 Prerequisites

### Supported product versions

| Product            | SW Version (minimum) |
|--------------------|----------------------|
| Zoom Workplace app | 6.3.0                |
| OpenScape 4000     | V11R0.22             |
| OpenScape SBC      | V11R2.0.0            |

## 2.2 Additional Support Information

In the current Mitel product software implementation:

- OpenScape SBC with OpenScape 4000 solution is supported.
- SBC standalone mode (without PBX) is currently supported.
- Domain-based Zoom multi-tenancy is supported.
- Comfort Noise generation is currently not supported by OpenScape SBC.
- The OSEE environment with SBC-THIG and Zoom is currently <u>not</u> supported.

## 2.3 Related Documentation

#### Zoom

 For additional information on the Zoom configuration, refer to the official Zoom Support page.

### OpenScape 4000

- OpenScape 4000 V11, Installation Guide
- OpenScape 4000 V11, Ip Solutions, Service Documentation

#### **OpenScape SBC**

- OpenScape SBC V11 Administration Guide
- OpenScape SBC V11 Configuration Guide, Administration Documentation
- OpenScape SBC V11 Installation Guide
- OpenScape SBC V11 Security Checklist

# **3 Zoom Web Portal Configuration**

This section guides you in preparing the environment for integrating and operating with external Bring Your Own Carrier (BYOC) DID phone numbers.

**IMPORTANT:** Initial releases of OpenScape SBC for Zoom DO NOT require a Zoom BYOC/BYOP license. However, this license will be required for future releases. During this transition, Open Scape SBC Zoom licenses will NOT BE NEEDED as part of the Zoom subscription.

To set up users for the Zoom and OS4K integration, you must first add users to your Zoom account and assign licenses to them.

## 3.1 Adding the OpenScape SBC

Follow the instructions below to add your OpenScape SBC in the Zoom Web Portal.

#### Prerequisites

- 1) You are an administrator.
- You have completed the initial Zoom Phone setup.
- 3) You have configured appropriate firewall rules for connectivity. For more information, refer to Zoom network firewall or proxy server settings.
- 4) You have a public IP address for SIP trunk connectivity.
- 1) Log in to the Zoom Admin Portal.
- Navigate to Phone System Management > Company Info > Account Settings > Routing.

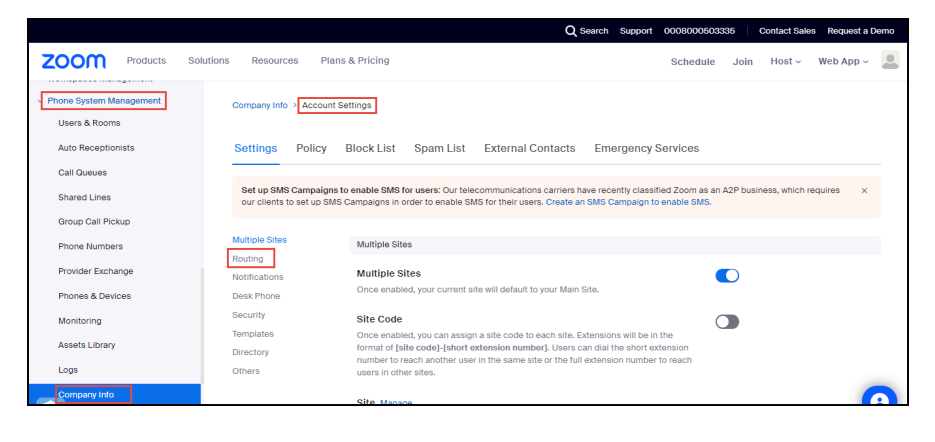

- tions Resources Plans & Pricing Schedule Join Host - Web App -Multiple Sites Routing Routing BYOC Settings Notifications Configurations for Bring Your Own Carrier (BYOC). Desk Phone Allow Caller Name Delivery
   Caller Name information will be included in the signaling messages for a BYOC
   (Premises) call Security Templates Directory Others Session Border Controllers Manage Session Border Controllers are added to enable BYOC-P or BYOP-P functionality. Outbound calls from Zoom are routed according to the Route Group to which a Session Border Controller is assigned, Inbound calls received from the Session Border Controllers are routed to users based on the DID or extension numbers of the assigned SIP Group. Route Groups Manage Route Groups are composed of one or more Session Border Controllers and assigned to SIP groups to determine the routing behavior for BVOC-P and BVOP-P calls. When a Route Group is assigned to a Region, calls are originated or therminated on the Zoom data centers that are part of that Region. Admins can receive email alerts when a SIP 9
- 3) Locate the Session Border Controllers section and click Manage.

#### 4) Click Add.

| Company Info > Account Settings > Session Border Controllers |              |
|--------------------------------------------------------------|--------------|
| Session Border Controllers                                   |              |
| Add                                                          |              |
| Q Search                                                     | Type (All) v |

- 5) Configure the following:
  - a) Display Name: Type the display name of your choice. For example, OpenScape\_SBC.
  - **b) IP Address:** Enter the IP address of the OpenScape SBC interface facing towards Zoom and configure the port number (for example, 5061).
  - c) In-Service: Click the toggle button to enable the In-Service option.
  - d) Under the Settings section, check the following checkboxes:

**NOTICE:** The first two settings are mandatory, while the remaining settings depend on the PSTN provider.

- Integrate an on-premises PBX (Bring Tour OWN PBX-Premises) with Zoom
- Send OPTIONS ping messages to the SBC to monitor connectivity status

Add Session Border Controllers

| Display Name               | OpenScape_SBQ                                                                                                    |
|----------------------------|----------------------------------------------------------------------------------------------------|
| Description (Optional)     | Enter                                                                                                    |
| Protocol                   | TLS                                                                                                    |
| IP Address                 | Public IP Address         Port Number ⑦           192.1         5061                                                                                                    |
| In-Service ⑦               |                                                                                                    |
| Settings                   | <ul> <li>Integrate an on-premises PBX (Bring Your Own PBX - Premises) with Zoom</li> <li>Send OPTIONS ping messages to the SBC to monitor connectivity status</li> <li>Include diversion headers in the sip signaling messages for forwarded calls</li> </ul> |
|                            | Include original calling number within the P-Asserted-Identity (PAI) header for forwarded calls Use T.38 protocol for faxing ③ Allow REFER support to transfer calls                                                                                          |
| Address(Optional) 🧿        | Country/Region<br>Select v                                                                                                    |
| Email(Optional) 💿          | Enter Email                                                                                                    |
| Phone Number(Optional) (?) | Enter Phone Number                                                                                                    |
| Save                       |                                                                                                    |

#### NOTICE:

To ensure Zoom's network allows traffic from your OpenScape SBC, contact your **Zoom representative** to **whitelist** the SBC's **IP address** and **port** in Zoom's **Access Control Lists (ACLs)**. Once the **whitelisting** is done, you can start sending traffic (i.e., calls or data) between your system and Zoom.

Use **SIP OPTIONS** to check that the connection between your SBC and Zoom is working correctly after the transport is established.

## 3.1.1 Configuring the Route Group

Route Groups are collections of Session Border Controllers (SBCs), which manage and route voice traffic across a network. A Route Group determines how calls are routed and handled by directing them to specific SIP endpoints. The **Region** setting ensures that calls are routed through the appropriate Zoom data centers based on their geographic location.

**NOTICE:** These configurations (Route Group, SIP Group, and Routing Rule) will take effect once phone numbers are added and assigned to the appropriate users. Until then, the routing logic will be in place, but calls will not be routed as expected.

To add a Route Group:

 Navigate to Phone System Management > Company Info > Account Settings > Routing.

|                                          |                                                  |                                                                        | Q                                                           | Gearch Support 00                                | 08000503335     | Contact Sale      | s Request a Den | no |
|------------------------------------------|--------------------------------------------------|------------------------------------------------------------------------|-------------------------------------------------------------|--------------------------------------------------|-----------------|-------------------|-----------------|----|
| ZOOM Products Sc                         | lutions Resources Plan                           | ns & Pricing                                                           |                                                             | s                                                | chedule Jo      | in Host ~         | Web App ~       |    |
| Phone System Management<br>Users & Rooms | Company Info > Account                           | Settings                                                               |                                                             |                                                  |                 |                   |                 |    |
| Auto Receptionists                       | Settings Policy                                  | Block List Spam List                                                   | External Contacts                                           | Emergency Serv                                   | ices            |                   |                 |    |
| Call Queues                              |                                                  |                                                                        |                                                             |                                                  |                 |                   |                 |    |
| Shared Lines                             | Set up SMS Campaigns<br>our clients to set up SM | to enable SMS for users: Our tele<br>S Campaigns in order to enable Si | ecommunications carriers h<br>MS for their users. Create ar | ave recently classified Z<br>SMS Campaign to ena | oom as an A2P t | ousiness, which r | equires ×       |    |
| Group Call Pickup                        |                                                  |                                                                        |                                                             |                                                  |                 |                   |                 |    |
| Phone Numbers                            | Multiple Sites                                   | Multiple Sites                                                         |                                                             |                                                  |                 |                   |                 |    |
| Provider Exchange                        | Routing                                          | Multiple Sites                                                         |                                                             |                                                  |                 |                   |                 |    |
| Phones & Devices                         | Desk Phone                                       | Once enabled, your current s                                           | ite will default to your Main !                             | Site.                                            |                 |                   |                 |    |
| Monitoring                               | Security                                         | Site Code                                                              |                                                             |                                                  |                 |                   |                 |    |
| Assets Library                           | Templates                                        | Once enabled, you can assig<br>format of (site code)-(short of         | n a site code to each site. E                               | xtensions will be in the                         | ion             |                   |                 |    |
| Logs                                     | Directory<br>Others                              | number to reach another use<br>users in other sites.                   | r in the same site or the full                              | extension number to re                           | ach             |                   |                 |    |
| Company Info                             |                                                  | Site Manage                                                            |                                                             |                                                  |                 |                   | 6               |    |

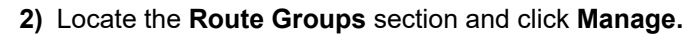

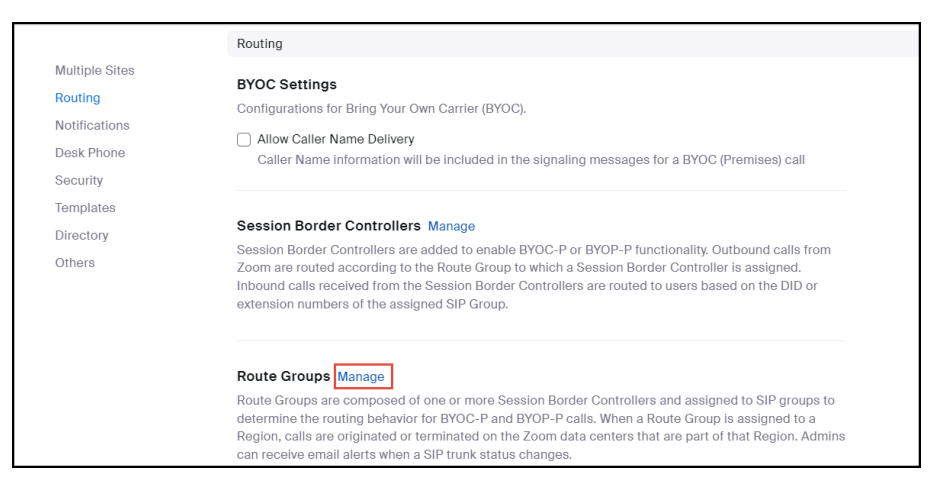

3) Click Add.

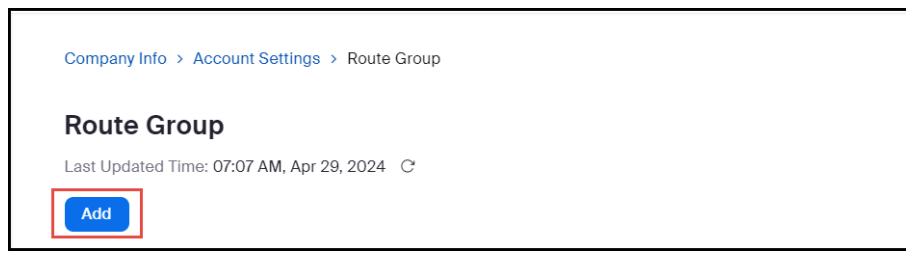

- **4)** Configure the following:
  - a) Display Name: Type the display name of your choice. For example, Route\_group\_OpenScape.
  - b) From the Type drop-down menu, select BYOC-P.
  - c) From the **Region** drop-down menu, select the region code for your location. The format will be similar to: **US01-US(SJ/DV/NY)**

**NOTICE:** The format given above is an example.Choose the zone (SJ/DV/NY etc.) that is geographically closest to your SBC installation location.

d) From the Distribution drop-down menu, select Sequential and then from the Session Border Controllers drop-down menu, select the OpenScape\_SBC that was created in Adding the OpenScape SBC on page 8.

### Add a new Route Group

| Display Name                     | Route_group_OpenScape                                 |        |
|----------------------------------|-------------------------------------------------------|--------|
| Туре                             | BYOC-P                                                | ~      |
| Region                           | US01 - US (SJ/DV/NY)                                  | 8~     |
| Distribution                     | Sequential                                            | ~      |
|                                  | Session Border Controllers 1: OpenScape_SBC (192. ) & |        |
| Backup Route<br>Group (Optional) | Select                                                |        |
| Got old Route Gro                | ups?                                                  | Cancel |

#### 5) Click Save.

A green light indicates that the trunk status is active, as shown below:

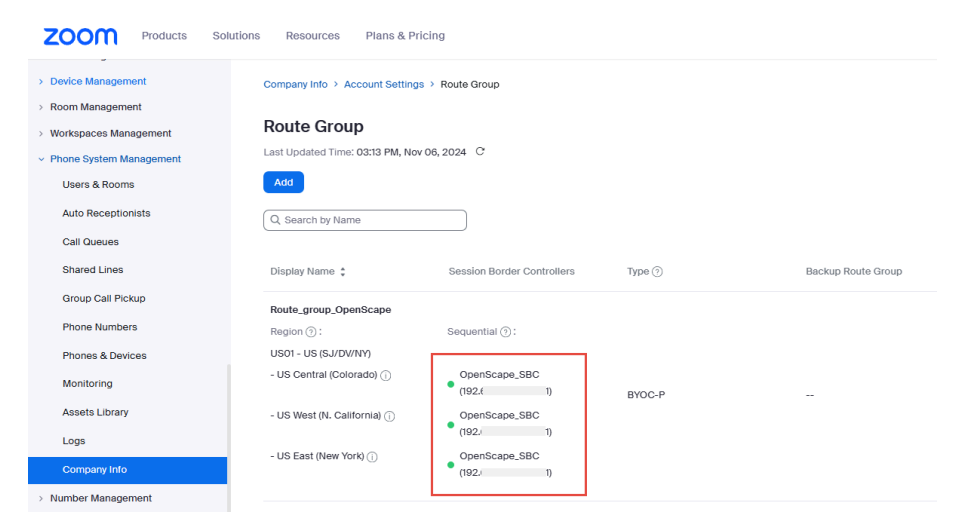

6) Optional: Hover over the green LED icon to view the trunk status, as shown below:

| Route_group_O                          | penScane           |                |        |
|----------------------------------------|--------------------|----------------|--------|
| Region (?):                            | Normal: We sent O  | ptions Ping me | ssages |
| US01 - US (SJ/[                        | to the SBC and rec | eived successf | ul     |
| - US Central (Co                       | ioradoj (i)        | Openscap       | e_SBC  |
|                                        |                    | • (192.        | I)     |
| - US West (N. California) (j) Oper     |                    | OpenScap       | e_SBC  |
|                                        |                    | (192.          | 1)     |
| - US East (New York) (i) OpenScape_SBC |                    | e_SBC          |        |
|                                        |                    | (192.€         | )      |

## 3.1.2 Configuring the SIP Group

Follow the instructions below to configure SIP groups and assign Route Groups to them, in order to route calls placed by BYOC numbers. This step is mandatory for uploading the BYOC numbers.

To add a SIP Group:

1) Navigate to Phone System Management > Company Info > Account Settings > Routing.

|                                          |                                                 | Q Search Support 0008000503335 Contact Sales Request a Demo                                                                                                    | þ |
|------------------------------------------|-------------------------------------------------|----------------------------------------------------------------------------------------------------|---|
| ZOOM Products Sol                        | utions Resources Pla                            | ans & Pricing Schedule Join Host - Web App -                                                                                                    |   |
| Phone System Management<br>Users & Rooms | Company Info > Account                          | x Settings                                                                                                    |   |
| Auto Receptionists                       | Settings Policy                                 | Block List Spam List External Contacts Emergency Services                                                                                                    |   |
| Call Queues                              |                                                 |                                                                                                    |   |
| Shared Lines                             | Set up SMS Campaign<br>our clients to set up SN | ns to enable SMS for users: Our telecommunications carriers have recently classified Zoom as an A2P business, which requires x<br>MS Campaigns in order to enable SMS for their users. Create an SMS Campaign to enable SMS. |   |
| Group Call Pickup                        |                                                 |                                                                                                    |   |
| Phone Numbers                            | Multiple Sites                                  | Multiple Sites                                                                                                    |   |
| Provider Exchange                        | Routing                                         | Muttiple Sites                                                                                                    |   |
| Phones & Devices                         | Desk Phone                                      | Once enabled, your current site will default to your Main Site.                                                                                                    |   |
| Monitoring                               | Security                                        | Site Code                                                                                                    |   |
| Assets Library                           | Templates                                       | Once enabled, you can assign a site code to each site. Extensions will be in the<br>format of feite code. Short extension number! Users can dial the short extension                                                         |   |
| Logs                                     | Directory<br>Others                             | number to reach another user in the same site or the full extension number to reach<br>users in other sites.                                                                                                    |   |
| Company Info                             |                                                 | Site Manana                                                                                                    |   |

2) Locate the SIP Groups section and click Manage.

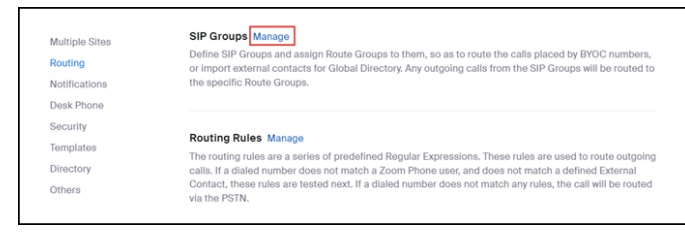

3) Click Add.

| Company Info > Account Settings > SIP G | iroups |  |  |
|-----------------------------------------|--------|--|--|
| SIP Groups                              |        |  |  |

- **4)** Configure the following:
  - a) Display Name: Type the display name of your choice. For example, sip\_group\_OpenScape.
  - b) From the Route drop-down menu, select the Route\_group\_OpenScape (BYOC) group, created in Configuring the Route Group on page 11.

| Add SIP 0                 | Group                               |
|---------------------------|-------------------------------------|
| Display Name              | sip_group_OpenScape                 |
|                           | Send SIP Group Name in SIP header ? |
| Route Group               | Route_group_OpenScape (BYOC)        |
| Description<br>(Optional) | Enter                               |
|                           | Save Cancel                         |

5. Click Save.

## 3.1.3 Configuring the Routing Rule

When configuring a **BYOC (Bring Your Own Carrier)** setup, you might create a routing rule to specify that calls from certain users or departments go through your OpenScape SBC or network route. To add a Routing Rule for outbound calls:

**NOTICE:** Ensure that your Session Border Controller (OpenScape SBC) is properly configured and connected before setting up routing rules. Additionally, phone users must be provisioned and assigned to the correct phone numbers for routing rules to function correctly.

1) Navigate to Phone System Management > Company Info > Account Settings > Routing.

|                                          |                                                 | Q Search Support 0008000503335 Contact Sales Request a Dem                                                                                                    | no |
|------------------------------------------|-------------------------------------------------|----------------------------------------------------------------------------------------------------|----|
| ZOOM Products So                         | olutions Resources Pla                          | Plans & Pricing Schedule Join Host ~ Web App ~                                                                                                    |    |
| Phone System Management<br>Users & Rooms | Company Info > Accour                           | unt Settings                                                                                                    |    |
| Auto Receptionists                       | Settings Policy                                 | y Block List Spam List External Contacts Emergency Services                                                                                                    |    |
| Call Queues                              |                                                 |                                                                                                    |    |
| Shared Lines                             | Set up SMS Campaigr<br>our clients to set up SI | gns to enable SMS for users: Our telecommunications carriers have recently classified Zoom as an A2P business, which requires ×<br>SMS Campaigns in order to enable SMS for their users. Create an SMS Campaign to enable SMS. |    |
| Group Call Pickup                        |                                                 |                                                                                                    |    |
| Phone Numbers                            | Multiple Sites                                  | Multiple Sites                                                                                                    |    |
| Provider Exchange                        | Routing                                         | Multiple Sites                                                                                                    |    |
| Phones & Devices                         | Desk Phone                                      | Once enabled, your current site will default to your Main Site.                                                                                                    |    |
| Monitoring                               | Security                                        | Site Code                                                                                                    |    |
| Assets Library                           | Templates                                       | Once enabled, you can assign a site code to each site. Extensions will be in the                                                                                                    |    |
| Loge                                     | Directory                                       | number to reach another user in the same site or the full extension number to reach                                                                                                    |    |
| Logo                                     | Others                                          | users in other sites.                                                                                                    |    |
| Company Info                             |                                                 | Site Manage                                                                                                    |    |

#### 2) Locate the Routing Rule section and click Manage.

| Multiple Sites<br>Routing<br>Notifications | SIP Groups Manage<br>Define SIP Groups and assign Route Groups to them, so as to route the calls placed by BYOC numbers,<br>or import external contacts for Global Directory, Any outgoing calls from the SIP Groups will be routed to<br>the specific Route Groups. |
|--------------------------------------------|----------------------------------------------------------------------------------------------------|
| Desk Phone                                 |                                                                                                    |
| Security                                   | Provident Parks III                                                                                                    |
| Templates                                  | The routing rules are a series of predefined Regular Expressions. These rules are used to route outgoing                                                                                                    |
| Directory                                  | calls. If a dialed number does not match a Zoom Phone user, and does not match a defined External                                                                                                    |
| Others                                     | Contact, these rules are tested next. If a dialed number does not match any rules, the call will be routed<br>via the PSTN.                                                                                                    |

#### 3) Click Add Routing Rule to add your rule.

| Company Info                   | > Account Settings > Routing Rules                                                                                                    |
|--------------------------------|----------------------------------------------------------------------------------------------------|
| Routing                        | Rules                                                                                                    |
| Rules defined<br>dialed number | at the site level have higher precedence than rules defined at the account level. If a<br>does not match any rules, the call will be routed via the PSTN.                                                                                             |
| Number<br>number               | r matching patterns for routing rules must not conflict with DTMF codes or emergency numbers. Click here for details to learn more about DTMF code. Using emergency<br>is as number matching patterns will not send location information to the PSAP. |
| Add Routing                    | Rulo                                                                                                    |

- 4) Configure the following:
  - a) Rule Name: Type the rule name of your choice. For example, Outgoing.
  - b) Number Matching and Translation: Enter the ^ (\d{11}) \$ Number Pattern (as given below)
  - c) Routing path: Select the sip\_group\_OpenScape routing path, created in 2.3 Adding SIP Group.

|               |                                                          | j Kule                                                                                                    |
|---------------|----------------------------------------------------------|----------------------------------------------------------------------------------------------------|
|               | Level                                                    | Account                                                                                                    |
|               |                                                          |                                                                                                    |
|               | Rule Name                                                | Outgoing                                                                                                    |
|               |                                                          |                                                                                                    |
|               | Number Matching and Translation ?                        | Number Pattern                                                                                                    |
|               |                                                          | [ [ [ [ [ [ ] ] ] ]                                                                                                    |
|               |                                                          | Translation (Optional)                                                                                                    |
|               |                                                          | Replacement Pattern must be in E.164 format                                                                                                    |
|               |                                                          | Test (?)                                                                                                    |
|               | Number mat<br>codes or em<br>DTMF code.<br>will not send | ching patterns for routing rules must not conflict with DTMF<br>ergency numbers. Click here for details to learn more about<br>Using emergency numbers as number matching patterns<br>location information to the PSAP. |
|               |                                                          |                                                                                                    |
|               | Routing Path                                             | sip_group_OpenScape                                                                                                    |
|               | Call Forwarding ?                                        |                                                                                                    |
|               |                                                          | Save Cancel                                                                                                    |
| 5) Click Save |                                                          |                                                                                                    |

## Add Routing Rule

## 3.2 Adding Phone Users

Follow the instructions below to add Zoom Phone Users. For more details, please refer to the official Zoom support page on How to add a new user.

#### Prerequisites

- 1) You have a Pro, Business, or Enterprise Zoom Phone account.
- 2) You are an administrator with the privilege to edit account settings.
- **3)** You have completed the initial Zoom Phone setup. For more information, refer to Getting started with Zoom Phone (admin).
- 1) Log in to the Zoom web portal.

2) Navigate to User Management > Users > Add Users.

| ZOOM Products Solu             | tions Resources Plans & Pricing                                                                         | Schedule | Join  | Host v | Web App ~   |  |
|--------------------------------|----------------------------------------------------------------------------------------------------|----------|-------|--------|-------------|--|
| ADMIN                          | Users You have licenses still available to users. Assign license to users or manage your license count. |          |       |        | Document    |  |
| Dashboard<br>v User Management | Users Pending Advanced                                                                                  |          |       |        |             |  |
| Users<br>Groups                | Q Search Advanced Search V                                                                              | Impor    | t Exp | oort ~ | + Add Users |  |

- 3) Configure the following in the Add Users pop-up:
  - **a)** Enter the user's email address. To add multiple users with the same settings, enter multiple email addresses separated by commas: , .
  - **b)** From the **Zoom Workplace** drop-down menu, select the available Zoom Workplace licenses to assign, such as **Zoom Meetings**.
  - c) In the Licenses and add-ons section, check the Zoom Phone Basic checkbox.
  - d) Click Add.

#### Add Users

#### Add users with their email addresses

If you enter the email address of account owners, all users on their accounts will be added to this account.

| <u>sampa</u> @gm     | ail.com                                                                                      |   |
|----------------------|----------------------------------------------------------------------------------------------|---|
| Zoom Workplace       | Zoom Meetings (0 available)                                                                  | 2 |
| Licenses and add-ons | Large Meeting (500 participants) (20 available)                                              |   |
|                      | Zoom Phone Basic                                                                             |   |
|                      | <ul> <li>To assign Zoom Phone packages, go to Phone System ×</li> <li>Management.</li> </ul> |   |
|                      | Zoom Webinars (500 attendees) (20 available)                                                 |   |
| Department           | e.g. Product                                                                                 |   |
| Manager              | Enter manager's name or email                                                                |   |
| Job Title            | e.g. Product Manager                                                                         |   |
| Location             | e.g. San Jose                                                                                |   |
|                      | Add Cancel                                                                                   |   |

The new user(s) will appear on the  $\ensuremath{\textbf{Pending}}$  tab of the User Management section.

#### Next steps

You can now assign licenses to users. After purchasing your Zoom One licenses, during the setup of Zoom Phone for your account, you can choose either to assign Zoom Phone packages automatically or manually to your Zoom One users. Before assigning a license to a phone user, ensure that automatic phone assignment for Zoom One licenses is disabled for your account. For more information, refer to the official Zoom support page.

With automatic assignment disabled, you can proceed to assign licenses to the phone user(s). For more information, refer to How to assign Zoom licenses.

## 3.2.1 Assigning a Calling Plan to a phone user

You can assign a calling plan to phone users to enable outbound calling.

#### Prerequisite

- 1) You are an administrator with the privilege to edit account settings.
- 2) You have assigned licenses to the phone users. For more information, refer to How to assign licenses.
- 1) Navigate to Phone System Management > Users & Rooms.
- 2) Select the user for whom you want to add a calling plan and click Assign.

| > User Management                           | _ |           |      |  |        |        |           |  |
|---------------------------------------------|---|-----------|------|--|--------|--------|-----------|--|
| > Device Management                         |   |           |      |  |        |        |           |  |
| > Room Management                           |   |           |      |  |        |        |           |  |
| > Workspaces Management                     |   |           |      |  |        |        |           |  |
| <ul> <li>Phone System Management</li> </ul> |   |           |      |  |        |        |           |  |
| Users & Rooms                               |   |           |      |  |        |        |           |  |
| Auto Receptionists                          |   | nhonausar | 1    |  |        |        |           |  |
| Call Queues                                 | 0 | pronouaci | 1084 |  | Online | Active | Main Site |  |

3) Under the **Profile** tab, locate the **Package** section and click **Assign**.

| <ul> <li>Room Management</li> </ul>         | phoneus           | er (                          | @gmail.com) |
|---------------------------------------------|-------------------|-------------------------------|-------------|
| > Workspaces Management                     |                   |                               | - 3,        |
| <ul> <li>Phone System Management</li> </ul> | Profile Policy Hi | story User Settings           |             |
| Users & Rooms                               |                   |                               |             |
| Auto Receptionists                          | Site              | Main Site                     |             |
| Call Queues                                 | Package           | Zoom Phone Basic (Migrated) 🧿 |             |
| Shared Lines                                |                   | Assign                        |             |
| Group Call Pickup                           | Extension Number  | 1084 Edit                     |             |

4) From the **Package** drop-down menu, select **US/CA Unlimited Calling Plan**, as shown below.

| Analytics & Reports                         | phoneus               | ser (                 | @gmail.co                             | m)                   |
|---------------------------------------------|-----------------------|-----------------------|---------------------------------------|----------------------|
| ADMIN                                       | Profile Policy H      | History User Settin   | ngs                                   |                      |
| Dashboard                                   |                       |                       |                                       |                      |
| > User Management                           | Site                  | Main Site             | )                                     |                      |
| > Device Management                         | Package               | Select Package        | ^                                     |                      |
| > Room Management                           |                       | US/CA Unlimited (     | Calling Plan (9 Available)            |                      |
| > Workspaces Management                     |                       | Pro Features · Unlimi | ited Domestic                         |                      |
| <ul> <li>Phone System Management</li> </ul> | Extension Number      | Zoom Phone Powe       | er Pack (19 Available)                |                      |
| Users & Rooms                               |                       |                       |                                       |                      |
| Auto Receptionists                          | Emergency Address (?) | Default: 3701 W PLANC | ) PKWY, STE 300 STE 300, PLANO, Texas | 75075, United States |
| Call Queues                                 |                       | Personal Emergency A  | ddress                                |                      |

5) Click Confirm.

## 3.3 Adding BYOC Phone numbers

You can upload BYOC phone numbers.

#### Prerequisite

- 1. You are an administrator with the privilege to edit account settings.
- 1) Log in the Zoom web portal.

- 2) Navigate to Number Management > Phone numbers.
- 3) From the Add Number drop-down menu, select BYOC Number.

| ZOOM Products Solutions                           | Resources Plans & Pricing                                       | Schedule | Join | Host ~ | Web App ~ |  |
|---------------------------------------------------|-----------------------------------------------------------------|----------|------|--------|-----------|--|
| Room Management     Workspaces Management         | Phone Numbers                                                   |          |      |        |           |  |
| Workspaces Management     Phone System Management | Add Number v Import v Export Related Features v                 |          |      |        |           |  |
| Number Management                                 | Port Number                                                     |          |      |        |           |  |
| Provider Exchange                                 | BYOC Number<br>Delete SMS Campaigns × Site Confirm BYOC Address |          |      |        |           |  |

- 4) In the Add BYOC Numbers window:
  - a) From the Product drop-down menu, select Phone.
  - **b)** From the **Country/Region** drop-down menu, select the country to which the phone numbers belong. For example, United States.
  - c) In the **Numbers** field, enter the phone numbers separated by ', ', as shown in the image below.
  - d) From the SIP System drop-down menu, select Zoom Phone.
  - e) From the SIP Group drop-down menu, select the SIP group created in Configuring the SIP Group on page 13.
  - f) Check the acknowledgment box to consent.
  - g) Click Submit.

| Add BYOC                   | Number                                                                                   |            |
|----------------------------|------------------------------------------------------------------------------------------|------------|
| Product                    | Phone                                                                                    | ~          |
| Site                       | Main Site                                                                                | •          |
| Country/Region             | United States                                                                            | ~          |
| Numbers                    | 9728522000,9728522001,9728522002                                                         |            |
|                            |                                                                                          |            |
| SIP System                 | Zoom Phone                                                                               | ~          |
| SIP Group                  | Choose a routing path for calls to/from the numbers                                      | 1          |
|                            | sip_group_OpenScape                                                                      |            |
| I acknowledg imported belo | e that by checking the box, I attest that the phone numb<br>ong to me or my organization | pers to be |
|                            | Submit                                                                                   | Cancel     |

## 3.3.1 Assigning BYOC numbers

- To assign Bring Your Own Carrier (BYOC) numbers to the Zoom phone users:
- 1) Navigate to Phone System Management > Phone Numbers.

- 2) Select the **phone number** that needs to be assigned to the Zoom phone user and click .....
- 3) Click Assign.

| ZOOM Products Sol                                                    | utions Resources Plans & Pricing                                                                                                    | Schedule Jo                                             | oin Host ~              | Web App $\sim$ |
|----------------------------------------------------------------------|----------------------------------------------------------------------------------------------------|---------------------------------------------------------|-------------------------|----------------|
| Device management                                                    |                                                                                                    |                                                         |                         |                |
| Room Management                                                      | Phone Numbers                                                                                                    |                                                         |                         |                |
| Workspaces Management                                                | Add Number > Import > Export Related Features >                                                                                                    |                                                         |                         |                |
| Phone System Management                                              |                                                                                                    |                                                         |                         |                |
| Number Management                                                    | O Search                                                                                                    |                                                         |                         |                |
| in an agenteric                                                      |                                                                                                    |                                                         |                         |                |
| Phone Numbers                                                        | 2 selected                                                                                                    |                                                         |                         |                |
| Phone Numbers Provider Exchange                                      | 2 selected Delete SMS Campaigns v Site Confirm BYOC Address                                                                                                    |                                                         |                         |                |
| Phone Numbers Provider Exchange Account Management                   | 2 selected Delete SMS Campaigns V Site Confirm BYOC Address Number : Status Y Product Y Assigned To Y                                                                                                    | Source <b>T</b>                                         | Area ¢                  | Туре           |
| Phone Numbers<br>Provider Exchange<br>Account Management<br>Advanced | 2 selected<br>Delete SMS Campaigns v Site Confirm BYOC Address<br>Number : Status Y Product Y Assigned To Y<br>+197                                                                                                    | Source ¥<br>BYOC - Premises                             | Area \$                 | Type 0         |
| Phone Numbers Provider Exchange Account Management Advenced          | 2 belete<br>Delete<br>Number : Status Y Product Y Assigned To Y<br>end to y and the status Y Product Y Assigned To Y<br>end to y and the status Y Product Y Assigned To Y<br>end to y and the status Y Product Y Assigned To Y<br>end to y and the status Y Product Y Assigned To Y<br>end to y and the status Y Product Y Assigned To Y | Source <b>T</b><br>BYOC - Premises<br>SIP Group: SIP_19 | Area 💲<br>United States | Type Ø<br>Toll |

4) From the drop-down menu, select an extensions to assign the phone number to and click **Save**.

| ZOOM Products S           | olutions Resources Plans 8 | Pricing                          | Schedule                     | Join Host ~   | Web App ~ |
|---------------------------|----------------------------|----------------------------------|------------------------------|---------------|-----------|
| Room Management           | Assign                     |                                  | rce T                        | Area 🗘        | Туре      |
| > Workspaces Management   | Number                     | +1972-852-2663                   |                              |               |           |
| > Phone System Management | +19;<br>CLI:               | liser                            | C - Premises<br>Group: Avaya | United States | Toll      |
| V Number Management       | DN: -                      |                                  |                              |               |           |
| Phone Numbers             | +197                       | phoneuser - Ext. 1061, Main Site | C - Premises                 | United States | Toll      |
| Provider Exchange         | CLI:                       | Save Cancel                      | Group: sip_gr                |               |           |
| > Account Management      | DN:                        |                                  |                              |               |           |
| > Advanced                | +1 972-403-4510            | Normal C                         | BYOC - Premises              | United States | Toll      |

The phone number will be assigned to the selected user.

## 3.4 Adding BYOP numbers

Administrators can add OpenScape 4000 users as external contacts, which will be added to the contacts directory and be accessible to Zoom applications. To add Bring Your Own PBX (BYOP) numbers:

- 1) Navigate to Phone System Management > Company Info > Account Settings > External Contacts.
- 2) Click Add.

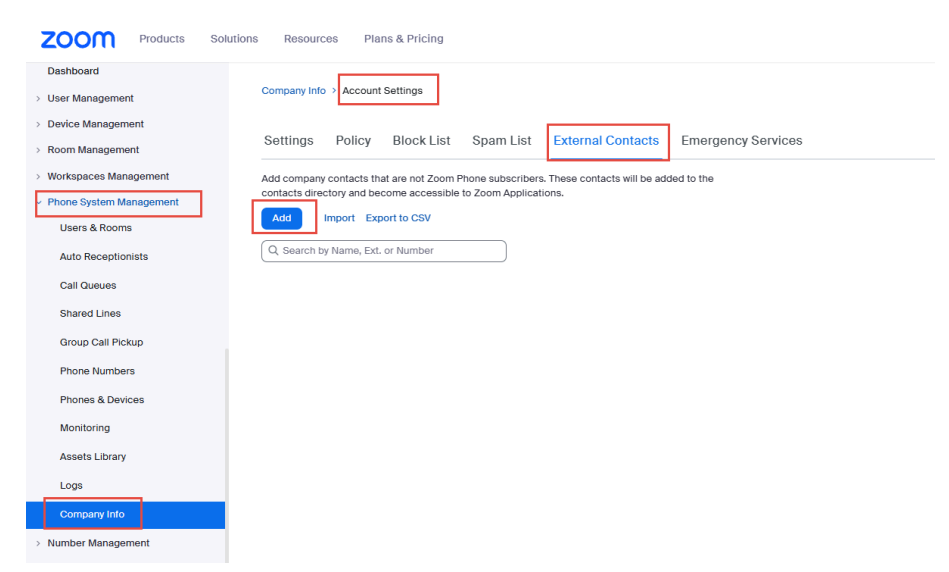

- 3) In the Add External contact pop-up, configure the following:
  - Name: Type the name of the OpenScape 4000 user. For example, OS4K\_user1.
  - In the **Extension Number** field, enter the extension number of the OpenScape 4000 user.
  - From the **Routing path** drop-down menu, select the **SIP Group** created in Configuring the SIP Group on page 13.
- 4) Click Save.

# 4 Configuring OpenScape SBC

This chapter outlines the configuration of OpenScape SBC for interworking with Zoom Direct Routing. Once OS4K is configured, you can use the SBC to route calls, secure communication, and manage traffic to Zoom Phone and PSTN networks.

**IMPORTANT:** Initial releases of Open Scape SBC for Zoom DO NOT require a Zoom BYOC/BYOP license. However, this license will be required for future releases. During this transition, Open Scape SBC Zoom licenses will NOT BE NEEDED as part of the Zoom subscription.

#### Prerequisite

1) You have obtained a public certificate issued by one of the Zoom-supported CAs. You will need it for the Configuring Certifications section.

The OpenScape SBC will be configured with the connection to OpenScape 4000, SSP and Zoom Phone System (remote) endpoints.

Whether routine or not, Zoom Phone Direct Routing's specific OpenScape SBC configuration will be omitted. Mitel OpenScape SBC installation and administration documentation can be found on the Customer documentation site.

INFO: Please check the Zoom site for the current IP Addresses.

| Traffic<br>Type | Protocol | Source          | Destination<br>Ports | Destination IPs                    | Region    |
|-----------------|----------|-----------------|----------------------|------------------------------------|-----------|
|                 |          |                 |                      | 162.12.233.59                      | North     |
|                 |          |                 |                      | 162.12.232.59                      | America   |
|                 |          |                 |                      | 162.12.235.85                      |           |
|                 |          |                 |                      | 64.211.144.247                     | LATAM     |
|                 |          |                 |                      | 149.137.69.247                     |           |
|                 |          |                 |                      | 213.19.144.198                     | EMEA      |
|                 |          |                 |                      | 213.244.140.198                    |           |
| Signaling       | TLS      | Customer<br>SBC | 5061                 | 103.122.166.248<br>103.122.167.248 | Australia |
|                 |          |                 |                      | 149.137.41.246                     | APAC      |
|                 |          |                 |                      | 207.226.132.198                    |           |
|                 |          |                 |                      | 209.9.211.198                      | нк        |

#### Table 1: Zoom Signaling Traffic IPs

| Traffic<br>Type | Protocol | Source | Destination<br>Ports | Destination IPs | Region |
|-----------------|----------|--------|----------------------|-----------------|--------|
|                 |          |        |                      | 101.36.167.237  | HK2    |
|                 |          |        |                      | 149.137.25.246  | Japan  |
|                 |          |        |                      | 207.226.132.198 |        |

Table 2: Zoom Media Traffic IPs

| Traffic<br>Type | Protocol     | Source          | Destination<br>Ports | Destination IPs                      | Region    |
|-----------------|--------------|-----------------|----------------------|--------------------------------------|-----------|
|                 |              |                 |                      | 162.12.232.0/24                      | North     |
|                 |              |                 |                      | 162.12.233.0/24                      | America   |
|                 |              |                 |                      | 162.12.235.0/24                      |           |
|                 |              |                 |                      | 64.211.144.0/24                      | LATAM     |
|                 |              |                 |                      | 149.137.69.0/24                      |           |
|                 |              |                 |                      | 213.19.144.128/25                    | EMEA      |
|                 |              |                 |                      | 213.244.140.0/24                     |           |
| Media           | UDP/<br>SRTP | Customer<br>SBC | 20000-64000          | 103.122.166.0/24<br>103.122.167.0/24 | Australia |
|                 |              |                 |                      | 149.137.41.0/24                      | APAC      |
|                 |              |                 |                      | 207.226.132.0/24                     |           |
|                 |              |                 |                      | 209.9.211.192/26                     | нк        |
|                 |              |                 |                      | 101.36.167.0/24                      |           |
|                 |              |                 |                      | 207.226.132.0/24                     | Japan     |
|                 |              |                 |                      | 149.137.25.0/24                      |           |

## 4.1 Configuring Network settings

1) Navigate to Administration > Network/Net Services > Settings.

| OpenScape Ses<br>Management Portal | sion Border C                        | Controller           |                                        |            |     |  |  |  |
|------------------------------------|--------------------------------------|----------------------|----------------------------------------|------------|-----|--|--|--|
|                                    |                                      |                      |                                        |            |     |  |  |  |
| Administration                     | General - OSS                        |                      |                                        |            |     |  |  |  |
| ► System                           | SBC aggregated information and data. |                      |                                        |            |     |  |  |  |
| Network/Net Services     Settings  | Alarms                               |                      |                                        |            |     |  |  |  |
| DNS                                | Alarm summary: Critical              | : 0 📕 Major: 1 📕 Min | or: 0 <mark>    Show alarm deta</mark> | ils        |     |  |  |  |
| NTP                                |                                      |                      | _                                      |            |     |  |  |  |
| Traffic Shaping                    | System Status                        |                      |                                        |            | C 🔿 |  |  |  |
| QoS                                |                                      |                      |                                        |            |     |  |  |  |
| ► VoIP                             | Branch mode                          | Centralized SBC      | Auto refresh timer                     | 30 seconds | ~   |  |  |  |
| Features                           | Operational state                    | normal               |                                        |            |     |  |  |  |

The **Network/Net Services** window pops up. By default, the **Settings** tab is displayed.

- 2) Locate the Interface Configuration > Core Realm Configuration area and click Add.
  - a) Configure the following:
    - a) IP address: Enter the SBC IP address associated with the core (private) side of the network.
    - b) Subnet mask: Enter the subnet mask value.
    - c) SIP-UDP: Configure port number as 5060.
    - d) SIP-TCP: Configure port number as 5060.
    - e) SIP-TLS: Configure port number as 5061.
    - f) Click Ok.

| nges. Make your chang |                                                                                   |                                                                               |                                                                                              |                                                                                                    | 0                                                                                                    |                                                                                                    |                                                                                                    |                                                                                                    |                                                                                                    |                                                                                                    | м Ш н                                                                                                    |                                                                                                    |  |
|-----------------------|-----------------------------------------------------------------------------------|-------------------------------------------------------------------------------|----------------------------------------------------------------------------------------------|----------------------------------------------------------------------------------------------------|----------------------------------------------------------------------------------------------------|----------------------------------------------------------------------------------------------------|----------------------------------------------------------------------------------------------------|----------------------------------------------------------------------------------------------------|----------------------------------------------------------------------------------------------------|----------------------------------------------------------------------------------------------------|----------------------------------------------------------------------------------------------------|----------------------------------------------------------------------------------------------------|--|
| nges. Make your chang |                                                                                   |                                                                               |                                                                                              |                                                                                                    |                                                                                                    |                                                                                                    |                                                                                                    |                                                                                                    |                                                                                                    |                                                                                                    |                                                                                                    |                                                                                                    |  |
|                       | es permanent by se                                                                | ecting 'Apph                                                                  | y Changes' o                                                                                 | n the Genera                                                                                                    | al                                                                                                    |                                                                                                    |                                                                                                    |                                                                                                    |                                                                                                    |                                                                                                    | 100                                                                                                    | more                                                                                                    |  |
| Tic Shaping QoS       |                                                                                   |                                                                               |                                                                                              |                                                                                                    |                                                                                                    |                                                                                                    | Product nar                                                                                                    | ne Unify OpenScap                                                                                                    | beSBC L                                                                                                    | lser name : administral                                                                                                    | or (?)                                                                                                    | (2)                                                                                                    |  |
|                       |                                                                                   |                                                                               |                                                                                              |                                                                                                    | ^                                                                                                    |                                                                                                    |                                                                                                    |                                                                                                    |                                                                                                    |                                                                                                    | ···                                                                                                    | J                                                                                                    |  |
|                       |                                                                                   |                                                                               |                                                                                              |                                                                                                    | 14                                                                                                    |                                                                                                    |                                                                                                    |                                                                                                    |                                                                                                    |                                                                                                    |                                                                                                    |                                                                                                    |  |
|                       | _                                                                                 | _                                                                             |                                                                                              |                                                                                                    |                                                                                                    | _                                                                                                    | _                                                                                                    |                                                                                                    |                                                                                                    |                                                                                                    |                                                                                                    | _                                                                                                    |  |
| _                     |                                                                                   |                                                                               |                                                                                              | _                                                                                                    |                                                                                                    |                                                                                                    |                                                                                                    |                                                                                                    |                                                                                                    |                                                                                                    |                                                                                                    | 0.6                                                                                                    |  |
|                       |                                                                                   |                                                                               |                                                                                              |                                                                                                    |                                                                                                    |                                                                                                    |                                                                                                    |                                                                                                    |                                                                                                    |                                                                                                    |                                                                                                    | 0.0                                                                                                    |  |
|                       |                                                                                   |                                                                               | Add                                                                                          | Delete                                                                                                    |                                                                                                    | IS                                                                                                    |                                                                                                    |                                                                                                    |                                                                                                    |                                                                                                    |                                                                                                    | 0.6                                                                                                    |  |
| Subnet mask           | Signaling Media                                                                   | SIP-UDP                                                                       | SIP-TCP                                                                                      | SIP-TLS                                                                                                    |                                                                                                    |                                                                                                    |                                                                                                    |                                                                                                    |                                                                                                    |                                                                                                    |                                                                                                    |                                                                                                    |  |
| 255.255.255.0         | <b>v v</b>                                                                        | 5060                                                                          | 5060                                                                                         | 5061                                                                                                    | -                                                                                                    | 30 seconds                                                                                                    |                                                                                                    | ~                                                                                                    |                                                                                                    |                                                                                                    |                                                                                                    |                                                                                                    |  |
|                       |                                                                                   |                                                                               |                                                                                              |                                                                                                    |                                                                                                    |                                                                                                    |                                                                                                    |                                                                                                    |                                                                                                    |                                                                                                    |                                                                                                    |                                                                                                    |  |
|                       |                                                                                   |                                                                               |                                                                                              |                                                                                                    |                                                                                                    |                                                                                                    |                                                                                                    |                                                                                                    |                                                                                                    |                                                                                                    |                                                                                                    |                                                                                                    |  |
|                       |                                                                                   |                                                                               |                                                                                              |                                                                                                    |                                                                                                    |                                                                                                    |                                                                                                    |                                                                                                    |                                                                                                    |                                                                                                    |                                                                                                    |                                                                                                    |  |
|                       |                                                                                   |                                                                               |                                                                                              |                                                                                                    |                                                                                                    |                                                                                                    |                                                                                                    |                                                                                                    |                                                                                                    |                                                                                                    |                                                                                                    |                                                                                                    |  |
|                       |                                                                                   |                                                                               |                                                                                              |                                                                                                    |                                                                                                    | _                                                                                                    |                                                                                                    |                                                                                                    |                                                                                                    |                                                                                                    |                                                                                                    |                                                                                                    |  |
|                       |                                                                                   |                                                                               | E                                                                                            | Ok Can                                                                                                    | icel                                                                                                    | Active                                                                                                    |                                                                                                    |                                                                                                    |                                                                                                    |                                                                                                    |                                                                                                    |                                                                                                    |  |
| Com Nada 2            |                                                                                   |                                                                               |                                                                                              |                                                                                                    |                                                                                                    |                                                                                                    |                                                                                                    |                                                                                                    |                                                                                                    |                                                                                                    |                                                                                                    |                                                                                                    |  |
| Com Node 2            |                                                                                   |                                                                               |                                                                                              |                                                                                                    |                                                                                                    |                                                                                                    |                                                                                                    |                                                                                                    |                                                                                                    |                                                                                                    |                                                                                                    |                                                                                                    |  |
| Primary server        |                                                                                   |                                                                               | Penalty t                                                                                    | oox state                                                                                                    |                                                                                                    |                                                                                                    |                                                                                                    |                                                                                                    |                                                                                                    |                                                                                                    |                                                                                                    |                                                                                                    |  |
| Backup server         |                                                                                   |                                                                               | Penalty t                                                                                    | oox state                                                                                                    |                                                                                                    |                                                                                                    |                                                                                                    |                                                                                                    |                                                                                                    |                                                                                                    |                                                                                                    |                                                                                                    |  |
|                       |                                                                                   |                                                                               |                                                                                              |                                                                                                    |                                                                                                    |                                                                                                    |                                                                                                    |                                                                                                    |                                                                                                    |                                                                                                    |                                                                                                    |                                                                                                    |  |
|                       |                                                                                   |                                                                               |                                                                                              |                                                                                                    |                                                                                                    |                                                                                                    |                                                                                                    |                                                                                                    |                                                                                                    |                                                                                                    |                                                                                                    |                                                                                                    |  |
|                       |                                                                                   |                                                                               |                                                                                              |                                                                                                    |                                                                                                    |                                                                                                    |                                                                                                    |                                                                                                    |                                                                                                    |                                                                                                    |                                                                                                    |                                                                                                    |  |
|                       | Subnet mask S<br>255.255.255.0 S<br>Com Node 2<br>Primary server<br>Backup server | Subnet mask<br>Z55,255,255,0<br>Com Node 2<br>Primary server<br>Backup server | Subnet mask<br>Subnet mask<br>255,255,255,0<br>Com Node 2<br>Primary server<br>Backup server | Subnet mask     Signaling     Media     SiP-JUP SiP-TCP       255,255,255.0     C     C     960     5660       Com Node 2     Primary server     Penalty       Backup server     Penalty | Add Delete<br>Subnet mask Signaling Media SIF-UDP SIP-TCP SIP-TLS<br>255,255,255.0 C C Socie Socie Socie<br>Com Node 2<br>Primary server Penalty box state<br>Backup server Penalty box state | Subnet mask<br>Signaling Media SIP-UDP SIP-TCP SIP-TLS<br>255,255.255.0 C C G SIGN<br>C Cancel<br>Com Node 2<br>Primary server Penalty box state<br>Backup server Penalty box state | Subnet mask<br>Signaling Media SIP-UDP SIP-TOP SIP-TO<br>255,255,255.0 T T 5989 5969 5969<br>Com Node 2<br>Primary server Penalty box state<br>Backup server Penalty box state | Subnet mask<br>Signaling Media SIP-UDP SIP-TCP SIP-TCP<br>255,255,255,0 Signaling Media SIP-UDP SIP-TCP SIP-TCP<br>Seeonds<br>Com Node 2<br>Primary server Penalty box state<br>Backup server Penalty box state | Add Deter<br>Subnet mask Signaling Media SIP-UDP SIP-TLS<br>255,255,255,0 Signaling Media SIP-UDP SIP-TLS<br>Seconds | Submet mask Signaling Media SIP-UDP SIP-TCP SIP-TCP SIP-TCP SIP-TCP SIP-TCP Careel<br>Com Node 2<br>Primary server Penalty box state<br>Backup server Penalty box state | Submet mask Signaling Media SIP-UDP SIP-TCP SIP-TCP<br>255,255,255,0 Signaling Media SIP-UDP SIP-TCP SIP-TCP<br>255,255,255,0 Signaling Media SIP-UDP SIP-TCP<br>Signaling Media SIP-UDP SIP-TCP<br>Signaling Media SIP-UDP SIP-TCP<br>Signaling Media SIP-UDP Sip-TCP<br>Signaling Media SIP-UDP Sip-TCP<br>Signaling Media SIP-UDP Sip-TCP<br>Signaling Media Sip-UDP Sip-TCP<br>Signaling Media Sip-TCP<br>Signaling Media Sip-TCP<br>Signaling Media Sip-TCP<br>Signal Signaling Media Sip-TCP<br>Signaling Medi | Add_Deter         Subnet mask         Subnet mask         Signaling         Media         Subnet mask         Signaling         Media         Signaling         Media         Signaling         Signaling         Media         Signaling         Media         Signaling         Media         Signaling         Media         Signaling         Media         Signaling         Media         Signaling         Media         Signaling         Media         Media         Signaling         Media         Signaling         Media         Media         Signaling         Media         Media         Signaling         Media         Signaling         Media         Signaling         Media         Media         Media         Media         Media         Media         Media         S |  |

- g) Click Apply Changes on the SBC Main page.
- 3) Locate the Access and Admin realm configuration area and click Add.

- 4) In the Network/Net Services pop-up, configure the following:
  - a) Type: Select Type as Main IPV4.
  - b) Network-ID: Configure network ID as Main-Access-IPv4.
  - c) IP address: Enter the SBC IP address associated with the public side of the network.
  - d) Subnet mask: Enter the subnet mask value.
  - e) SIP-UDP: Configure port number as 5060.
  - f) SIP-TCP: Configure port number as 5060.
  - g) SIP-TLS: Configure port number as 5061.
  - **h)** Map the **realm profile** for **core** and **access** interface as shown in the below screenshot.
  - i) Click Ok.
  - j) Click Apply Changes on the SBC Main page.

|   | Networ   | k/Net Services     |                         |              |                        |                  |              |             |       |             |         |         |          |      |            |                                  |                |                          |     |         | 0            |
|---|----------|--------------------|-------------------------|--------------|------------------------|------------------|--------------|-------------|-------|-------------|---------|---------|----------|------|------------|----------------------------------|----------------|--------------------------|-----|---------|--------------|
| ( | Select   | OK to temporarily  | store changes. Make you | r changes pe | ermanent by selecti    | ing 'Apply Chang | es' on the ( | Seneral pag | pe.   |             |         |         |          |      |            |                                  |                |                          |     |         |              |
| [ | Settings |                    | P Traffic Shaping       | Q+5          |                        |                  |              |             |       |             |         |         |          |      |            |                                  |                |                          |     |         |              |
|   | 4        |                    |                         |              |                        |                  |              |             |       |             |         |         |          |      |            |                                  |                |                          |     |         | <sup>^</sup> |
|   | Access   | ind Admin realm co | orfiguration            |              |                        |                  |              |             |       |             |         |         |          |      |            |                                  |                |                          |     |         |              |
|   |          |                    |                         |              |                        |                  |              |             |       |             |         |         |          |      |            |                                  |                |                          |     | Datata  |              |
|   | -        |                    |                         |              |                        | _                |              |             |       |             | _       |         |          |      |            |                                  |                |                          | Aut | Denete  |              |
|   |          | Type               | Network I               | D interface  | IP address             | Subnet mask      | VLAN<br>tag  | Signaling   | Media | SIP-UDP     | SIP-TCP | SIP-TLS | SIP-MTLS | MGCP | SIP server | Messa;<br>rate<br>limit<br>(sec) | Trust<br>level | Signaling<br>restriction |     |         |              |
|   |          | Main IPv4          | Main-Access-IPv         | 4 eth1       | 1921 1 2               | 255 255 255 224  | 0            | 2           |       | 5060        | 5060    | 5061    | 5161     | 2727 | Node 1     | 100                              | NA             | Unrestricted             |     | ^       | 1.           |
|   |          |                    |                         |              |                        |                  |              |             |       |             |         |         | •        |      |            |                                  |                |                          |     |         | - 1          |
|   |          |                    |                         |              |                        |                  |              |             |       |             |         |         |          |      |            |                                  |                |                          |     |         | - 1          |
|   |          |                    |                         |              |                        |                  |              |             |       |             |         |         |          |      |            |                                  |                |                          |     |         | - 1          |
|   | ¢        |                    |                         |              |                        |                  |              |             |       |             |         |         |          |      |            |                                  |                |                          |     |         | - 1          |
|   | Restm    | votia              |                         | _            |                        |                  | _            | _           | _     | _           |         | _       | _        | _    | _          | _                                | _              | _                        | _   | 0       | a II         |
|   | -        |                    |                         |              |                        |                  |              |             |       |             |         |         |          |      |            |                                  |                |                          |     | _       | 1            |
|   |          |                    |                         |              |                        |                  |              |             |       |             |         |         |          |      |            |                                  |                |                          | Add | Delete  |              |
|   |          |                    | Realm profile           | Realm        | Signaling net          | work ID          | Media n      | etwork ID   | F.    | orward netv | rerk ID |         |          |      |            |                                  |                |                          |     |         |              |
|   |          | Main-Core          | s-Realm - ipv4          | access       | Main-Col<br>Main-Accer | ss-IPv4          | Main-Acc     | ess-IPv4    |       |             |         |         |          |      |            |                                  |                |                          |     |         |              |
|   |          |                    |                         |              |                        |                  |              |             |       |             |         |         |          |      |            |                                  |                |                          |     |         |              |
| I |          |                    |                         |              |                        |                  |              |             |       |             |         |         |          |      |            |                                  |                |                          |     |         |              |
|   |          |                    |                         |              |                        |                  |              |             |       |             |         |         |          |      |            |                                  |                |                          |     |         |              |
|   |          |                    |                         |              |                        |                  |              |             |       |             |         |         |          |      |            |                                  |                |                          |     |         |              |
|   | 4        |                    |                         |              |                        |                  |              |             |       |             |         |         |          |      |            |                                  |                |                          |     |         |              |
|   | Doutiero | _                  | _                       | _            | _                      | _                | -            | -           |       | _           | _       | _       | _        | _    | _          | -                                | -              | _                        | _   | 0       | 2            |
| ľ | rouung   |                    |                         |              |                        |                  |              |             |       |             |         |         |          |      |            |                                  |                |                          | 6   | Ok Cane | :ei          |

You are redirected back to the Network/Net Services window.

- 5) Locate the Routing area to configure the default gateway address.
- 6) In the **Routing Configuration** section, click **Add** and add the static routes for core and access interface.
- 7) Click OK.
- 8) Click Apply Changes.

## 4.2 Configuring SIP Server

The SIP connectivity to OpenScape 4000 is configured in the **OpenScape SBC Management Portal > VOIP** window. 1) Navigate to Administration > VoIP > Sip Server Settings.

| OpenScape Sess                | sion Border C          | Controller         |                          | Product name Unify OpenScape SBC |  |  |  |  |
|-------------------------------|------------------------|--------------------|--------------------------|----------------------------------|--|--|--|--|
| Administration                | General - OSS          |                    |                          |                                  |  |  |  |  |
| ▶ System                      | () SBC aggregated info | mation and data.   |                          |                                  |  |  |  |  |
| Network/Net Services          | Alarms                 |                    |                          |                                  |  |  |  |  |
| ▼ VolP<br>Sip Server Settings | Alarm summary: Critica | al: 0 📕 Major: 1 📕 | Minor: 0 📒 Show alarm de | tails                            |  |  |  |  |
| Media                         | System Status          |                    |                          |                                  |  |  |  |  |
| QoS Monitoring<br>Features    | Branch mode            | Centralized SBC    | Auto refresh timer       | 30 seconds V                     |  |  |  |  |
| Security                      | Operational state      | normal             |                          |                                  |  |  |  |  |
| Diagnostics & logs            |                        |                    |                          |                                  |  |  |  |  |
| Alarms                        |                        |                    |                          |                                  |  |  |  |  |

The VOIP window pops up.

- 2) In the Sip Server Settings tab, enter the following:
  - a) Under General, from the Comm System Type drop-down menu, select Clustered.

| VOIP                                                                                                    |  |  |  |  |  |  |  |  |  |
|----------------------------------------------------------------------------------------------------|--|--|--|--|--|--|--|--|--|
| O Select OK to temporarily store changes. Make your changes permanent by selecting 'Apply Changes' on the General page. |  |  |  |  |  |  |  |  |  |
| Sip Server Settings Port and Signaling Settings Error Codes Media QoS Monitoring                                        |  |  |  |  |  |  |  |  |  |
| General                                                                                                    |  |  |  |  |  |  |  |  |  |
| Comm System Type Clustered                                                                                              |  |  |  |  |  |  |  |  |  |
| Allow Register from SERVER                                                                                              |  |  |  |  |  |  |  |  |  |
| Use RURI to Route to Comm System                                                                                        |  |  |  |  |  |  |  |  |  |
| Bond TCP Connection to SLB                                                                                              |  |  |  |  |  |  |  |  |  |
| Clustered servers                                                                                                    |  |  |  |  |  |  |  |  |  |

**NOTICE:** If there is only one OS4K gateway configured, then Common System Type can also be set to **Simplex**.

b) Access the Clustered Node Servers section, then click Add :

- Add the Group name
- Add the Node name
- Set the **Priority**
- IP Address or FQDN: Enter the OpenScape 4000 gateway IP address.
- Stick with CommServer: enabled
- From the Transport drop-down menu, select TCP/TLS.
- Port: Enter 5060/5061.

| cluste                                                                                                    | clustered Servers |           |          |                |               |      |           |            |                 |                |   |  |
|----------------------------------------------------------------------------------------------------|-------------------|-----------|----------|----------------|---------------|------|-----------|------------|-----------------|----------------|---|--|
| <ol> <li>Select OK to temporarily store changes. Make your changes permanent by selecting 'Apply Changes' on the General page.</li> </ol> |                   |           |          |                |               |      |           |            |                 |                |   |  |
|                                                                                                    |                   |           |          |                |               |      |           |            |                 |                |   |  |
|                                                                                                    |                   |           |          |                |               |      |           |            |                 | Add Delete     | J |  |
| - Gro                                                                                                    | Group name        | Node Name | Priority | Routing prefix | IP address or | Port | Transport | Stick with | No Answer timer | No Reply timer |   |  |
| 11                                                                                                    | Zoom              | Dino2     | 2        |                | 10.180.2.53   | 5060 | TCP       |            | 360000          | 3000 -         |   |  |

- 3) Once the above parameters are set, click the **OK** button.
- 4) In the OS SBC main page, click the Apply Changes button.

## 4.3 Configuring Certificates

For secure communication with Zoom, a Trusted Certificate must be installed in OpenScape SBC. Zoom Phone System allows only TLS connections for SIP traffic from SBCs with a certificate signed by one of the Zoom-supported Certification Authorities. The certificate must have the SBC FQDN as the common name (CN) in the subject field. Certificates with a wildcard in the certificate Subject Alternate Name field conforming to RFC2818 are also supported.

For more information about the certificate and current Zoom-supported Certification Authorities, refer to the official Zoom site.

**NOTICE:** The list of trusted root authorities for Zoom services is maintained by Zoom and may change over time. Including static information from internal documents is not recommended due to potential changes without notice. Always rely on official Zoom documentation or support channels. For the most accurate and up-to-date information, users must contact Zoom Support directly. To contact Zoom Support, visit the Zoom Support Contact Page or reach out to your Zoom account representative.

For the OpenScape SBC TLS interconnection to the Zoom Phone System, three files in 'pem' format are required from the Certification Authority:

- A certificate authority or certification authority (CA) certificate (for example, "ca\_chain.pem"). The CA certificate contains a public key and the owner's identity, ensuring an entity can be trusted.
- Server certificate for OpenScape SBC (e.g., "certificate.pem")
- OpenScape SBC server certificate private key used for the CSR to CA (e.g., "privatekey.pem")

The files above must be uploaded to OpenScape SBC for the TLS connection with the Zoom Phone System interface.

#### Prerequisites

Adequate administrative permissions.

Adequate knowledge of TLS certificate handling.

At least one OpenScape SBC is configured and in operation.

To configure Certificates:

- Navigate to OpenScape SBC Management Portal > Security > Denial of Service.
- In the Security pop-up, under the Dynamic Black List section, check the Process initial registration flag to enable it.
- 3) Click Ok.
- 4) Navigate to OpenScape SBC Management Portal > Security > General.

5) In the Security pop-up, under the Certificates section, click Certificate Management.

The **Certificate Management** window appears with the **General Configuration** tab displayed as default.

| OpenScape Sessi<br>Management Portal                     | ion Border Controller                                                                                                 | i | Product name I |
|----------------------------------------------------------|----------------------------------------------------------------------------------------------------|---|----------------|
| Administration                                           | OSS - Security - Google Chrome     Not recure   Helps://10.70.16.25/recurity.html?tabld=generalTab                    | 0 |                |
| <ul> <li>System</li> <li>Network/Net Services</li> </ul> | Security                                                                                                    | 0 |                |
| ► VolP                                                   | Select OK to temporarily store changes. Make your changes permanent by selecting 'Apply Changes' on the General page. |   |                |
| ▼ Security                                               | General Firewall Message Rate Control RADIUS Denial of Service Mitigation                                             |   |                |
| General<br>Firewall                                      | Certificates                                                                                                    | 0 |                |
| Message Rate Control<br>RADIUS                           | Certificate management                                                                                                |   |                |
| Tunnel Connections                                       | PKI Configuration                                                                                                    | 0 |                |
| <ul> <li>Diagnostics &amp; logs</li> </ul>               | Enable PKI configuration                                                                                              | _ | \$ 6:18        |
| Alarme                                                   |                                                                                                    |   | 1              |

6) Under the CA Certificate area, click Choose File and browse to select the CA certificates. Click Upload.

Under the **X.509 Certificate** area, click **Choose File** and browse to select the X.509 certificates. Click **Upload**.

Under the **Key Files** section, click **Choose File** and browse to select the OpenScape SBC server certificate private key. Click **Upload**.

| CA Certificates                                                                                                    |           |
|----------------------------------------------------------------------------------------------------|-----------|
| Unload CA cartificate file Choose File No file chosen                                                                                                    |           |
| Opload CA Certificate life Choose File No life Chosen                                                                                                    |           |
| CA certificates                                                                                                    |           |
| DigiCertGlobalRootG2.crt.pem<br>DigiCertILSRSA4096RootG5.crt.pem<br>qd_bundle-g-201.pem<br>LastT-TeleSec_GlobalRoot_Class_2.pem<br>Root_CA.pem<br>SSL_COM_ROOT_CERTIFICATION_AUT<br>ssl_root_with_chain.pem<br>testbscCA.pem |           |
| X.509 Certificates                                                                                                    |           |
|                                                                                                    |           |
| Upload X.509 certificate file Choose File No file chosen Upload                                                                                                    | )         |
| X 509 certificates                                                                                                    |           |
|                                                                                                    |           |
| sba01_4ksst_com.pem                                                                                                    |           |
| sbacert.pem                                                                                                    |           |
| sbc01_4ksst_com.pem                                                                                                    |           |
| sbcbyot_4ksst_comm.pem                                                                                                    |           |
| SDCDyot_4ksst_com.pem                                                                                                    |           |
| ServerCertificate nem                                                                                                    |           |
| serversimple.pem 👻                                                                                                    |           |
|                                                                                                    |           |
| Key Files                                                                                                    |           |
|                                                                                                    |           |
| Upload key file Choose File No file chosen Upload                                                                                                    |           |
| Key files                                                                                                    |           |
| byotprivatekey pem                                                                                                    |           |
| key.pem                                                                                                    |           |
| PrivateKeymitel.pem                                                                                                    |           |
| PrivateKeymit.pem                                                                                                    |           |
| privateKey.pem                                                                                                    |           |
| sha01_nrivateKey.nem                                                                                                    |           |
| SBA01PrivateKey.pem                                                                                                    |           |
| sbakey.pem 👻                                                                                                    |           |
|                                                                                                    |           |
|                                                                                                    | Ok Cancel |
|                                                                                                    |           |

7) To create the Zoom certificate profile: In the **Certificate Management** popup, under the Certificate profiles area, click **Add**.

| Certificate Management                          |                            |                                                                     |               |
|-------------------------------------------------|----------------------------|---------------------------------------------------------------------|---------------|
| <ol> <li>Select OK to temporarily st</li> </ol> | tore changes. Make your cl | charges permanent by selecting 'Apply Changes' on the General page. |               |
| System Certificate                              |                            |                                                                     | 0             |
| System TLS Certificate                          | OSV Solution               | v                                                                   |               |
| HTTPS certificate profile                       | HTTPS System Default       | v                                                                   |               |
| Media DTLS certificate profile                  |                            | ×                                                                   |               |
| IOS Push certificate profile                    | IOS Push Default           | ×                                                                   |               |
| Android Push certificate profile                | Android Push Default       | ×                                                                   |               |
| Service API certificate profile                 | Service API Default        | v                                                                   |               |
| Certificate Profiles                            |                            |                                                                     | 0             |
|                                                 |                            | Ad                                                                  | d Edit Delete |

- 8) Configure the following parameters:
  - a) Certificate profile name: Enter the name of the Zoom certificate profile.
  - b) From the Certificate service drop-down menu, select SIP-TLS.
  - c) From the Local server certificate file drop-down menu, select the certificate file.
  - d) From the Local CA file drop-down menu, select the CA certificate.
  - e) From the Local key file drop-down menu, select the private key file.
  - f) From the Certificate Verification drop-down menu, select None.
  - g) From the Minimum TLS version drop-down menu, select TLS1.2.

| Certificate Profile                        |                            |             |              |                 |               | (                 | ?  |
|--------------------------------------------|----------------------------|-------------|--------------|-----------------|---------------|-------------------|----|
| <ol> <li>Select OK to temporari</li> </ol> | ly store changes. Make yo  | our changes | permanent by | selecting 'Appl | y Changes' on | the General page. |    |
| Certificate Profile configura              | tion                       |             |              |                 |               | (                 | ?  |
| Certificate profile name                   | Zoom BYOT                  |             |              |                 |               |                   |    |
| Certificate service                        | SIP-TLS                    | ~           |              |                 |               |                   |    |
| Local client certificate file              |                            | ~           | Show         |                 |               |                   |    |
| Local server certificate file              | ServerCertificate nem      | ~           | Show         |                 |               |                   |    |
| Local CA file                              | cel root with chain non    |             | Show         |                 |               |                   |    |
| Romoto CA filo                             | [ssi_root_with_chain.pen   |             | Show         |                 |               |                   |    |
| Remote CA life                             | Drivete Kourrite ever      | •           | SHOW         |                 |               |                   |    |
| EC param                                   | PrivateKeymit.pem          | •           |              |                 |               |                   |    |
| Attach to Config file                      | Sech25011                  |             |              |                 |               |                   |    |
| , and the borning into                     | -                          |             |              |                 |               |                   |    |
| Validation                                 |                            |             |              |                 |               | (                 | ?) |
| Certificate Verification No                | one 🗸                      |             |              |                 |               |                   |    |
| Revocation status                          |                            |             |              |                 |               |                   |    |
| Identity Check                             |                            |             |              |                 |               |                   |    |
| Renegotiation                              |                            |             |              |                 |               | (                 | ?  |
| Enforce TLS session r                      | enegotiation               |             |              |                 |               |                   |    |
| TLS session renegotia                      | tion interval (minutes) 60 | )           |              |                 |               |                   |    |
|                                            |                            |             |              |                 |               |                   |    |
| TLS version                                |                            |             |              |                 |               | (                 | ?) |
| Minimum TLS version TL                     | S V1.2 👻                   |             |              |                 |               |                   |    |
| DTLS version                               |                            |             |              |                 |               | (                 | ?) |
| Minimum DTI Quernien                       |                            |             |              |                 |               |                   |    |
| Winimum DTLS Version                       | J1LS V1.0 ♥                |             |              |                 |               |                   |    |
| Cipher Suites                              |                            |             |              |                 |               | (                 | ?) |
| Perfect Forward Secrecy                    | Preferred PFS              | •           |              |                 |               |                   |    |
| Encryption                                 | Preferred AES-128          | •           |              |                 |               |                   |    |
| Mode of Operation                          | Preferred GCM              | ~           |              |                 |               |                   |    |
|                                            |                            |             |              |                 |               |                   |    |
|                                            |                            |             |              |                 |               |                   |    |
|                                            |                            |             |              |                 |               |                   |    |
|                                            |                            |             |              |                 |               | OK Cancel         |    |

#### 9) Click OK.

| tem TLS Certificate<br>Teams_Cert_Profil SerVice API Default ▼<br>reading and the service API Default ▼<br>reading and the service API Default *<br>reading and the service API Default *<br>reading and the service API Defau                                                                                                    |                                                                                                    | _                                     | _                       | _                        | _                       |                                    | _                 | _         | _           |
|----------------------------------------------------------------------------------------------------|----------------------------------------------------------------------------------------------------|---------------------------------------|-------------------------|--------------------------|-------------------------|------------------------------------|-------------------|-----------|-------------|
| tem TLS Certificate<br>PTFS conflicate profile<br>HTTPS System Default v<br>tod PLus Certificate profile<br>DS Push Default v<br>tod PLus certificate profile<br>Service API Default v<br>tod PLus certificate profile<br>Service API Default v<br>tod PLus certificate profile<br>Service API Default v<br>tod PLus certificate profile<br>Service API Default v<br>tod PLus certificate profile<br>Service API Default v<br>tod PLus certificate service<br>Service API Default v<br>tod PLus certificate service<br>Service API Default v<br>Service API Default v<br>tod PLus certificate service<br>Service API Default v<br>Service API Default v<br>Service API Service API Service API Service API Service Certificate file<br>Local CA file<br>Service API Service API Service API Service API Service API Service API Service CA file<br>Service API Service API Service                                                                                                    | stem Certificate                                                                                   |                                       |                         |                          |                         |                                    |                   |           |             |
| PFS catilicate profile       HTTPS System Default           in DTS catilicate profile       in OF push Default           iPack catilicate profile       OF push Default           iPack catilicate profile       Do Push Default           iPack catilicate profile       Do Push Default           iPack catilicate profile       Do Push Default           iPack catilicate profile       Server catilicate profile         iPack catilicate profile       Server catilicate service         IPack catilicate profile       Server catilicate file         Local CA file       Remote CA file         Local Key file       Attach Key file         Category Frofil       SIP-TLS         Server CALP profil       Server CA pean         Name       Certificate Service API         Server CALP profil       Server CA pean         Nonfortic-Cate       Server CA pean         Server CALP profil       Server CA pean         Server CALP profil       Server CA pean         Server CALP profil       Server CALP profil         Server Catilicate pean       Server CALP pean         Server Catilicate pean       Server Catilicate pean         Server Catilicate pean       Server Catilicate pean         Server Catilicate pean <th>tem TLS Certificate</th> <th>Zoom_BYOT</th> <th>~</th> <th></th> <th></th> <th></th> <th></th> <th></th> <th></th>                                                                                                    | tem TLS Certificate                                                                                | Zoom_BYOT                             | ~                       |                          |                         |                                    |                   |           |             |
| da D1,S certificate profie ioS Push Default                                                                                                    | TPS certificate profile                                                                            | HTTPS System                          | Default 🛩               |                          |                         |                                    |                   |           |             |
| Public certificate profile OS Public Public Certificate profile Android Public Default  Vice API certificate profile Service API Default  Vice API certificate profile Service API Default  Vice API certificate profile Service API Default  Vice API certificate profile Service API Default  Vice API certificate profile Service API Default  Vice API certificate profile Service API Default  Vice API certificate profile Service API Default  Vice API certificate profile Service API Default  Vice API certificate profile Service API Default  Vice API certificate profile Service API Default  Vice API certificate profile Service API Default  Vice API certificate profile Service Certificate Bie Local CA Bie Remote CA Bie Local KA Bie Certificate Bie Server certificate Bie Server certificate Bie Server certificate Bie Server certificate Bie Server certificate Bie Server certificate Bie Server certificate Bie Server certificate Bie Server certificate Bie Server certificate Bie Server certificate Bie Server certificate Bie Server Certificate Bie Server Cert                                                                                                    | lia DTLS certificate profile                                                                       |                                       | ~                       |                          |                         |                                    |                   |           |             |
| trice API certificate profile<br>wice API certificate profile<br>trice API certificate profile<br>trice API certificate profile<br>trice API certificate profile<br>trice API certificate profile<br>trice API certificate service<br>Name<br>Certificate service<br>Name<br>Certificate service<br>Certificate service<br>Name<br>Certificate service<br>Service API<br>Service API<br>Certificate service<br>Service API<br>Service API<br>Serv | Push certificate profile                                                                           | IOS Push Defau                        | ult 👻                   |                          |                         |                                    |                   |           |             |
| Name     Certificate profile     Server Certificate file     Server Certificate file     Local CA file     Local CA file     Atlach to<br>Crighte       Name     Certificate service     Client certificate file     Server certificate file     Local CA file     Local CA file     Local Key file       Teams, Certificate service     Client certificate file     Server certificate file     Local CA file     Local Key file     Atlach to<br>Crighte       Uninofiticace     SiP-TLS     stool_4kisst_com pen     SSL_COM_ROOT_CERTIF     privateKey pern     NO       Service API     Service CA pen     Root_CA pen     gd_bundle-g2-g1 pend     NO       Service API     Service CA pen     Service CA pen     service Key NO       Service API     Service CA pen     testsbcCA pen     get_bundle-g2-g1 pend       Service API     Service CA pen     service CA pen     service Key NO       Service API     Service CA pen     testsbcCA pen     get_bundle-g2-g1 pend     NO       Service API     Service CA pen     testsbcCA pen     get_bundle-g2-g1 pend     NO       Service API     Service CA pend     testsbcCA pendle-g2-g1 pendle-g2-g1 pen                                                                                                    | Iroid Push certificate profil                                                                      | e Android Push D                      | Jefault 🗸               |                          |                         |                                    |                   |           |             |
| tificate Profiles           Add Edit r           Add Edit r           Name         Certificate service         Client certificate file         Service certificate file         Local CA file         Remote CA file         Atlan file         Atlan file         Certificate file         Client certificate file         Service CA file         Remote CA file         Local Key file         Atlan file         Certificate file         Certificate file         Local Key file         Atlan file         Atlan file                                                                                                    | vice API certificate profile                                                                       | Service API Def                       | fault 🗸                 |                          |                         |                                    |                   |           |             |
| Name       Certificate service       Cient certificate file       Server certificate file       Local CA file       Remote CA file       Local Key file       Attach to<br>Crigitie         Teams_Cert_Profit       SIP-TLS       stod1_4/asst_com.pem       SSL_COM_ROOT_CERTIF       ph/nateKey pem       NO         UnityOfficeCent       SIP-TLS       Server_CA pem       Red_CA pem       gd_bundle-g2-g1 pem       key pem       NO         Service API       Service API       server CAP       server CAPI       server API       server API         Service API       Service API       server CAPI       server CAPI       server API       server API         Service API       Service API       server CAPI       server CAPI       server API       server API         SSP_cent       SiP-TLS       VerticeCentre       testbibCApin       testbibCApin       NO         Zoom_BYOT       SIP-TLS       ServerCertificate pem       sst_root_with_chain pem       PrivateKeymit pem       NO         *       *       *       *       *       *       *         *       CA file       Server API       *       *       *                                                                                                    | 28 D                                                                                               |                                       |                         |                          |                         |                                    |                   | _         |             |
| Name         Certificate servic         Client certificate file         Server certificate file         Local CA file         Remote CA file         Local Key tec         Affait he file           Teams_Cert_Potil         SIP-TLS         stedo1_sisst_com.pen         SSL_COM_ROD1_CERTF         privateKey pem         NO           UninfOrtice.cert         SIP-TLS         Server_CA pem         Root_CA pem         gl_bundle-g2-g1 pem         key pem         NO           SBP_cert         SIP-TLS         ServerConfficite pem         statistic Capem         gl_bundle-g2-g1 pem         key pem         NO           SSP_cert         SIP-TLS         ServerConfficite pem         statistic Capem         gl_bundle-g2-g1 pem         NO           SSP_cert         SIP-TLS         ServerConfficite pem         statistic Capem         privateKey mite         NO           SSP_cert         SIP-TLS         ServerConfficite pem         statistic Capem         privateKey mite         NO           *         ServerConfficite pem         statistic Capem         privateKey mite         NO                                                                                                    | uticate Profiles                                                                                   |                                       |                         |                          |                         |                                    |                   |           |             |
| Name<br>University         Client certificate file         Server certificate file         Local CA file         Remote CA file         Local Key file         Atlach to<br>Ctg file           Teams_Cert_Profit         SIP-TLS         sb001_4ksst_com pen         SSL_COM_ROOT_CERTIF         privaleKey pem         NO           UnityOffic.Cert         SIP-TLS         Server_CApert         gd_bundle-g2-g pen         privaleKey pem         NO           Service API         Service API         server.ct         server.twy         NO           SSP_cert         SIP-TLS         testbbcc4 pen         testbbcCA pen         priesSec_GlobalRoot_Class;         testbbckey pen         NO           Zoom_BYOT         SIP-TLS         ServerCertificate pen         sst_root_with_chain pen         PrivateKeymit pen         NO           4tificate Creation         struct Creation         PrivateKeymit pen         NO         ServerCertificate                                                                                                    |                                                                                                    |                                       |                         |                          |                         |                                    |                   |           | Add Edit De |
| Name         Certificate service         Client certificate file         Server certificate file         Local CA file         Remote CA file         Local KR file         Cighte           Teams_CarL_Profit         SIP-TLS         sbo01_kitst_com.pen         SSL_COM_ROOT_CERTIF         privaleKeypem         NO           UnityOfticsCarL         SIP-TLS         Server CA pen         Root_CA.pen         gf_bundle-g2-g1.pem         Keypem         NO           Default         Service API         Server Certificate pen         Isstructure         server Key         NO           SSP_cert         SIP-TLS         ServerCertificate pen         testsbcCA.pen         gf_bundle-g2-g1.pen         Keypem         NO           Zoom_BYOT         SIP-TLS         ServerCertificate pen         sst_root_with_chain.pen         PrivateKeymt pen         NO           *         *         *         *         *         *         *         *                                                                                                    |                                                                                                    |                                       |                         |                          |                         |                                    |                   | Attach to |             |
| Teams_cnt_Profit         SIP-TLS         stoO1_46st_com_peni         SSL_Cod_ROOT_CERTIF         privateKey pemi         NO           Um/OfficeCert         SIP-TLS         Server_CA pemi         Rod_CA pemi         gd_bundle-g2-g1 pemi         Key pemi         NO           Server_CAP         Server_CAP         Rod_CA pemi         gd_bundle-g2-g1 pemi         Key pemi         NO           Server_CAP         Server_CAP         NO         Server_CAP         Server_CAP         Server_CAP         NO         Server_CAP         NO         Server_CAP         NO         Server_CAP         Server_CAP         NO         Server_CAP         Server_CAP         NO         Server_CAP         Server_CAP         NO         Server_CAP         Server_CAP         NO         Server_CAP         Server_CAP         NO         Server_CAP         Server_CAP         Server_CAP <t< td=""><td>Denaurc</td><td>Sertificate service</td><td>Client certificate file</td><td>Server certificate file</td><td>Local CA file</td><td>Remote CA file</td><td>Local Key file</td><td>Cfg file</td><td>J</td></t<>                                                                                                    | Denaurc                                                                                            | Sertificate service                   | Client certificate file | Server certificate file  | Local CA file           | Remote CA file                     | Local Key file    | Cfg file  | J           |
| UnityOfficaCent     SIP-TLS     Server_CA pem     Root_CA pem     gd_bundle-g2-g1 pem     key pem     NO       Service AP1     Service AP1     Service AP1     server rot     server rot     servero     server rot     server rot                                                                                                    | Teams_Cert_Profil                                                                                  | SIP-TLS                               |                         | sbc01_4ksst_com.pem      | SSL_COM_ROOT_CERTIF     |                                    | privateKey.pem    | NO        |             |
| Service API<br>Default         Service API         server.ort         server.en           SSP_Detert         SIP-TLS         testabccert.pem         testabcCA.pem         LastT-<br>TeleSec_GlobalRod_Class         testabckey.pem         NO           Zoom_BYOT         SIP-TLS         ServerCertificate.pem         sst_root_with_chain.pem         PrivateKeymit.pem         NO           4         -         -         -         -         -         -                                                                                                    | UnifyOfficeCert                                                                                    | SIP-TLS                               |                         | Server_CA.pem            | Root_CA.pem             | gd_bundle-g2-g1.pem                | key.pem           | NO        |             |
| SSP_cent SIP-TLS testsbocker perm testsbocker perm TeedSec_GlobalRoot_Class, testsbocker perm NO Zoom_BYOT SIP-TLS ServerCentificate perm sst_root_with_chain.perm PrivateKeymit perm NO ' ' ' ' ' ' ' ' ' ' ' ' ' ' ' ' ' ' '                                                                                                    | Service API<br>Default                                                                             | Service API                           |                         | server.crt               |                         |                                    | server.key        | NO        |             |
| Zoom_BYOT SIP-TLS ServerCentificate perm sst_root_with_chain.perm PrivateKeymit perm NO                                                                                                    | SSP_cert                                                                                           | SIP-TLS                               |                         | testsbccert.pem          | testsbcCA.pem           | LastT-<br>TeleSec GlobalRoot Class | testsbckey.pem    | NO        |             |
| itificate Creation       ite New TLS Certificates       ie       CAtile Self signed       v       Create                                                                                                    | Zoom_BYOT                                                                                          | SIP-TLS                               |                         | ServerCertificate.pem    | ssl_root_with_chain.pem |                                    | PrivateKeymit.pem | NO        |             |
| tifficate Creation                                                                                                    | -                                                                                                  |                                       |                         |                          |                         |                                    |                   |           |             |
| ate New TLS Certificates<br>ie CA file Salf stoned ✓ Create                                                                                                    | tificate Creation                                                                                  |                                       |                         |                          |                         |                                    |                   |           |             |
| ate New TLS Certificates                                                                                                    |                                                                                                    |                                       |                         |                          |                         |                                    |                   | _         |             |
| 1e CAfile Self signed V Create                                                                                                    | ate New TLS Certificates                                                                           |                                       |                         |                          |                         |                                    |                   |           |             |
|                                                                                                    | 18                                                                                                 | CA fil                                | le Self signed          | ✓ Create                 |                         |                                    |                   |           |             |
| i- CCD File                                                                                                    | CSD File                                                                                           |                                       |                         |                          |                         |                                    |                   |           |             |
| erate C SR File                                                                                                    | nerate CSR File                                                                                    |                                       | comma separated eq DN   | IS:*.ososb.com,DNS:ossbi | .com                    |                                    |                   |           |             |
| erarte CSR File rt certificate information. Subject alt name is comma separated eg DNS* osob.com.DNS ossbc.com                                                                                                    | nerate CSR File                                                                                    | Subject alt name is e                 |                         |                          |                         | ×                                  |                   |           |             |
| ererte CSR File  rt certificate information. Subject alt name is comma separated eg DNS* ososb.com.DNS ossbc.com  re for the csr file (8 characters or more) Type RSA                                                                                                    | nerate CSR File<br>Int certificate information. :<br>Ine for the csr file (8 char                  | Subject alt name is a acters or more) |                         | Туре                     | RSA                     |                                    |                   |           |             |
| ert cerf.fic8 File ert cerf.fic8 File ert cerf.fic8 File fic haracters or more) Type RSA                                                                                                    | nerate CSR File<br>ert certificate information. :<br>ne for the csr file (8 char<br>intry code (C) | Subject alt name is acters or more)   |                         | Type<br>State or provinc | e name (ST)             |                                    |                   |           |             |

- **10)** Click **OK** in the **Certificate Management** window and in the **Security** window.
- 11) Click Apply Changes on the OpenScape SBC main page.

## 4.4 Configuring Media Profiles

In the **Media Profiles** settings, various SDP messages and audio (RTP) traffic parameters can be configured for the OpenScape SBC SIP endpoints to Zoom Phone System, SSP (PSTN provider), and OpenScape 4000.

## 4.4.1 Configuring the Codec Manipulation Options

In case transcoding or certain codec prioritization for audio is required for the OpenScape SBC – Zoom Phone System and OpenScape SBC – SSP media profiles for the corresponding SIP trunks, it is required to enable the codec configuration options first for the media profile setup.

#### 1) Navigate to the OpenScape SBC Management Portal > Features window.

| OpenScape Ses<br>Management Portal                           | Product name Unify OpenScape SBC |                      |                     |              |
|--------------------------------------------------------------|----------------------------------|----------------------|---------------------|--------------|
| Administration                                               | General - OSS                    |                      |                     |              |
| System                                                       | (i) SBC aggregated int           | formation and data.  |                     |              |
| Network/Net Services                                         | Alarms                           |                      |                     |              |
| ► VolP<br>Features                                           | Alarm summary: Crit              | ical: 0 📕 Major: 1 📕 | Minor: 0 Show alarn | n details    |
| <ul> <li>Security</li> <li>Diagnostics &amp; logs</li> </ul> | System Status                    |                      |                     |              |
| Alarms                                                       | Branch mode                      | Centralized SBC      | Auto refresh timer  | 30 seconds 🗸 |
| - mantenanet                                                 | Operational state                | normal               |                     |              |

2) In the Features pop-up, check the Enable Codec Support for transcoding checkbox and click Configure.

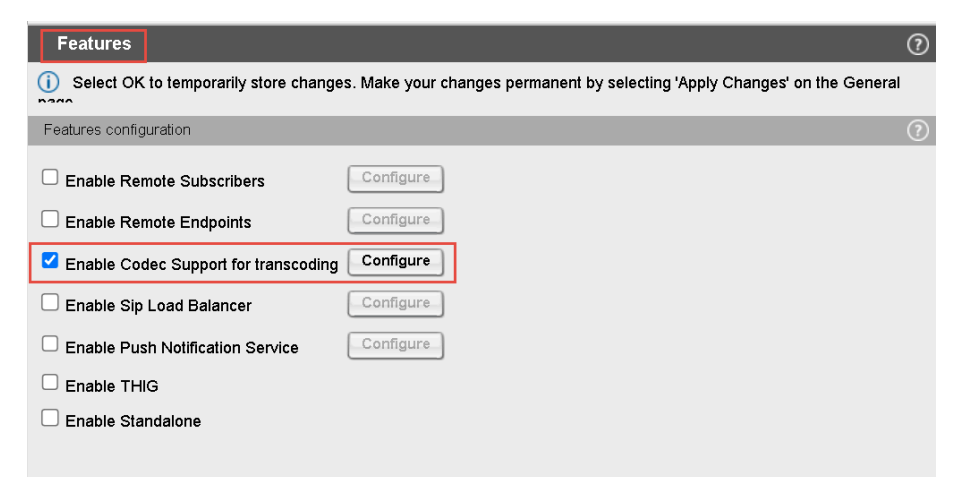

- **3)** In the **Codecs** window, select the codecs to be available for the media profiles (for example, transcoding, prioritization).
- 4) Click OK.
- 5) Click Apply Changes.

## 4.4.2 Configuring the Zoom Media Profile

The communication between the SBC and the Zoom Phone System is secured with SRTP.

### 1) Navigate to OpenScape SBC Management Portal > VOIP > Media.

| OpenScape Ses<br>Management Portal | sion Border C             | ontroller         |                         | Product name Unify OpenScape SBC |
|------------------------------------|---------------------------|-------------------|-------------------------|----------------------------------|
| Administration                     | General - OSS             |                   |                         |                                  |
| System                             | (i) SBC aggregated inform | nation and data.  |                         |                                  |
| Network/Net Services               | Alarms                    |                   |                         |                                  |
| Sip Server Settings                | Alarm summary: Critica    | l: 0 📕 Major: 1 📕 | Minor: 0 🧧 Show alarm d | etails                           |
| Media                              | System Status             |                   |                         |                                  |
| QoS Monitoring<br>Features         | Branch mode               | Centralized SBC   | Auto refresh timer      | 30 seconds V                     |
| Security                           | Operational state         | normal            |                         |                                  |

2) In the VOIP pop-up, go to the Media tab.

| VOIP                                      |                                   |                                    | 0                                     |
|-------------------------------------------|-----------------------------------|------------------------------------|---------------------------------------|
| <ol> <li>Select OK to temporar</li> </ol> | ily store changes. Make your char | nges permanent by selecting 'A     | Apply Changes' on the General         |
| Sip Server Settings                       | Port and Signaling Settings       | Media QoS Monitoring               | J                                     |
| User agent                                |                                   | mediaProfile                       | -                                     |
|                                           |                                   |                                    | A                                     |
|                                           |                                   |                                    |                                       |
|                                           |                                   |                                    |                                       |
|                                           |                                   |                                    |                                       |
|                                           |                                   |                                    |                                       |
| 4                                         |                                   |                                    | • • • • • • • • • • • • • • • • • • • |
|                                           |                                   |                                    |                                       |
| Media Profiles                            |                                   |                                    | ?                                     |
|                                           |                                   |                                    |                                       |
|                                           |                                   |                                    | Add Edit Delete                       |
| Name                                      | Media protocol                    | SRTP crypto context<br>negotiation | Mark SRTP Call-leg as Secure          |
| default                                   | Best Effort SRTP                  | mikey + sdes                       | <b>^</b>                              |
| webrtc_default                            | SRTP only                         | dtis                               | <b>©</b>                              |

3) Locate the Media Profiles area and click Add.

The Media profile window pops up.

- **4)** Under the **General** area, create the media profile for OpenScape SBC Zoom connections by entering the following:
  - Name: Type the media profile name. For example, Zoom\_MP.
  - From the Media protocol drop-down menu, select SRTP only
  - Check the RTP/RTCP Multiplex in offer checkbox.
  - Under the **SRTP configuration** area, check the **MIKEY SDES** following checkbox.
- 5) Under the RTCP configuration area, from the RTCP Mode drop-down menu, select Always generate.

| Media Profile                                                                                                    |
|----------------------------------------------------------------------------------------------------|
| () Select OK to temporarily store changes. Make your changes permanent by selecting 'Apply Changes' on the General page. |
| General                                                                                                    |
| Name Zoom_MP                                                                                                    |
| Media protocol SRTP only Direct Media Support                                                                            |
| Support ICE Full                                                                                                    |
| Support NGTC Trickle ICE                                                                                                 |
| Enable NGTC WebRTC Compatibility                                                                                         |
| Enable TURN Client                                                                                                    |
| RTP/ RTCP Multiplex in offer                                                                                             |
| SDP Compatibility Mode                                                                                                   |
| Support Mid Attribute                                                                                                    |
| $\Box$ Do not set port to zero on session timer answer SDP                                                               |
| C Keep sendonly attribute on NAT                                                                                         |
| SRTP configuration                                                                                                    |
| SRTP crypto context negotiation 🛛 MIKEY 🗹 SDES 🗌 DTLS SDES Both 🗸                                                        |
| Mark SRTP Call-leg as Secure                                                                                             |
| Crypto change mode Default                                                                                               |
| RTCP configuration                                                                                                    |
| RTCP Mode Always generate                                                                                                |
| RTCP generation timeout 4                                                                                                |
|                                                                                                    |

| Codec configuration                                 |                                                                                 |                                                             |        |  |  |  |
|-----------------------------------------------------|---------------------------------------------------------------------------------|-------------------------------------------------------------|--------|--|--|--|
| Allow unconfigured codecs                           |                                                                                 |                                                             |        |  |  |  |
| Enforce codec priority in profile                   |                                                                                 |                                                             |        |  |  |  |
| Send Telephony Event in Invite without SI           | DP                                                                              |                                                             |        |  |  |  |
| Use payload type 101 for telephony event/8000       |                                                                                 |                                                             |        |  |  |  |
|                                                     |                                                                                 |                                                             |        |  |  |  |
| Enforce Packetization Interval                      |                                                                                 |                                                             |        |  |  |  |
| Codec G7221 16 kHz - 24 khns Y Add                  | 1                                                                               |                                                             |        |  |  |  |
| Codec G7221 16 kHz - 24Kbps V Add                   | )                                                                               |                                                             |        |  |  |  |
| Codec G7221 16 kHz - 24Kbps  Add                    | ]                                                                               |                                                             | Dele   |  |  |  |
| Codec G7221 16 kHz - 24Kbps  Add                    | ]                                                                               | Move up Move down                                           | 1 Dele |  |  |  |
| Codec G7221 16 kHz - 24Kbps  Add  Priority          | Codec                                                                           | Move up Move down Packetization interval                    | n Dele |  |  |  |
| Codec G7221 16 kHz - 24Kbps  Add Priority 1         | Codec<br>G722 8 kHz - 64 kbps                                                   | Move up Move down<br>Packetization interval<br>Auto         | Dele   |  |  |  |
| Codec G7221 16 kHz - 24Kbps  Add  Priority 1 2      | Codec<br>G722 8 kHz - 64 kbps<br>G711A 8 kHz - 64 kbps                          | Move up Move down<br>Packetization interval<br>Auto<br>Auto | 1 Dele |  |  |  |
| Codec G7221 16 kHz - 24Kbps  Add  Priority  1  2  3 | Codec<br>G722 8 kHz - 64 kbps<br>G7114 8 kHz - 64 kbps<br>G7110 8 kHz - 64 kbps | Move up Move down Packetization interval Auto Auto Auto     | n Dele |  |  |  |

- 7) Click OK to return to the Media window.
- 8) Click OK on the VoIP window.
- 9) Click Apply Changes.

## 4.4.3 Configuring the PSTN Media Profile

The PSTN Media profile parameters depend on the provider's requirements.

For the configuration steps, please see: Configuring the Zoom Media Profile on page 32.

## 4.4.4 Configuring the OpenScape 4000 Media Profile

 Navigate to the OpenScape SBC Management Portal > VoIP > Media window.

| OpenScape Sess<br>Management Portal                                                              | OpenScape Session Border Controller                                             |                                     |                            |              |  |  |  |  |
|--------------------------------------------------------------------------------------------------|---------------------------------------------------------------------------------|-------------------------------------|----------------------------|--------------|--|--|--|--|
| Administration  System Network/Net Services VoiP Sip Server Settings Port and Singaling Settings | General - OSS<br>(i) SBC aggregated inform<br>Alarms<br>Alarm summary: Critical | ation and data.<br>: 0 📕 Major: 1 📕 | Minor: 0 📒 Show alarm deta | alis         |  |  |  |  |
| Media                                                                                            | System Status                                                                   |                                     |                            |              |  |  |  |  |
| QoS Monitoring<br>Features<br>▶ Security                                                         | Branch mode<br>Operational state                                                | Centralized SBC                     | Auto refresh timer         | 30 seconds V |  |  |  |  |

- 2) In the VoIP pop-up, go to the Media tab.
- In case TCP connectivity is used between SBC and OpenScape 4000, the default profile can be used (use as media protocol RTP only).

If **TLS** connectivity is used, then the following configuration is needed:

- In the Media Profiles area, click Add to create the media profile for OpenScape SBC – OS4K connection.
- In the Media profile pop-up, locate the General section and configure the following:
  - Name: Enter the name of the media profile.
  - From the Media protocol drop-down menu, select SRTP only.
- 3) Under the SRTP configuration area, check the SDES checkbox.
- 4) In RTCP configuration, section, in the RTCP Modeselect Bypass option.

5) Locate the Core Side Media Configuration area and from the Media Profile drop-down menu and select the media profile used for the OS4K media connection which can be either the profile created for OS4K Configuring the OpenScape 4000 Media Profile on page 34 or the default.

This is used for OS4K media connection.

- 6) Click OK in all open windows.
- 7) Click Apply Changes on the SBC main page.

## 4.4.5 General Media Settings

After creating the media profiles, configure the General media settings.

- Navigate to the OpenScape SBC Management Portal > VolP > Media window.
- 2) In the VoIP pop-up, go to the Media tab.
- 3) Under the Media Handling area, check the Reset SRTP context upon key change checkbox.

|                                                                                                    | VOIP                                                                                                    | 0  |
|----------------------------------------------------------------------------------------------------|----------------------------------------------------------------------------------------------------|----|
| Management Portal                                                                                                    | Select OK to temporarily store changes. Make your changes permanent by selecting 'Apply Changes' on the Generation                                                                          | al |
|                                                                                                    | Sip Server Settings Port and Signaling Settings Error Codes Media QoS Monitoring                                                                                                    |    |
| Administration                                                                                                    | Media Handling                                                                                                    | 9  |
| System     Network/Net Services     VolP     Sip Server Settings     Port and Signaling Settings     Error Codes     Media     QoS Monitoring | Allow multiple media lines for the same media type Replace the SDP Origin (o) field Reset SRTP context upon key change Use single bridge/port for audio media Core Side Media Configuration | 0  |
| Features<br>> Security<br>> Diagnostics & logs<br>> Alarms                                                                                    | Media profile default                                                                                                    |    |
| Maintenance                                                                                                    |                                                                                                    |    |

4) Check the Support OpenScape Cloud checkbox to enable this option.

| Cloud Support           | 0 |
|-------------------------|---|
| Support OpenScape Cloud |   |

5) Click OK and then click Apply Changes on the SBC main page.

## 4.5 Configuring Remote Endpoints

In the **Remote Endpoint** configuration, you can set up the OpenScape SBC with Zoom Phone System and the PSTN (SSP) SIP trunks.

## 4.5.1 Configuring the Zoom Remote Endpoints

1) Navigate to the Administration > Features window.

| OpenScape Ses<br>Management Portal | ssion Border (                        | Controller            |                         |            |      |
|------------------------------------|---------------------------------------|-----------------------|-------------------------|------------|------|
| Administration                     | General - OSS                         |                       |                         |            |      |
| ▶ System                           | <ol> <li>SBC aggregated in</li> </ol> | formation and data.   |                         |            |      |
| Network/Net Services               | Alarms                                |                       |                         |            |      |
| Sip Server Settings                | Alarm summary: Critic                 | al: 0 📕 Major: 1 📕 Mi | inor: 0 📒 Show alarm de | etails     |      |
| Media                              | System Status                         |                       |                         |            | C () |
| QoS Monitoring<br>Features         | Branch mode                           | Centralized SBC       | Auto refresh timer      | 30 seconds | ~    |
| Security                           | Operational state                     | normal                |                         |            |      |
| Diagnostics & logs                 |                                       |                       |                         |            |      |
| Alarms                             |                                       |                       |                         |            |      |
| Maintenance                        |                                       |                       |                         |            |      |

2) In the Features pop-up, check the Enable Remote Endpoints checkbox and click Configure.

| Features                                                                                                    |
|----------------------------------------------------------------------------------------------------|
| ① Select OK to temporarily store changes. Make your changes permanent by selecting 'Apply Changes' on the General page. |
| Features configuration                                                                                                  |
| Enable Remote Subscribers     Configure                                                                                 |
| Enable Remote Endpoints     Configure                                                                                   |
| Enable Codec Support for transcoding Configure                                                                          |
| Enable Sip Load Balancer     Configure                                                                                  |
| Enable Push Notification Service     Configure                                                                          |
| Enable THIG                                                                                                    |
| Enable Standalone                                                                                                    |
|                                                                                                    |

3) In the "Remote Endpoints" pop-up, locate the "SIP Service Provider Profile" area and click Add to add the endpoint profile for the OpenScape SBC – Zoom Phone System endpoint.

| Remote Endpoints                             |                          |                                     | 0                       |
|----------------------------------------------|--------------------------|-------------------------------------|-------------------------|
| () Select OK to temporarily store changes. M | lake your changes p      | ermanent by selecting 'Apply Change | s' on the General page. |
| SIP Service Provider Profile                 |                          |                                     | 0                       |
| Hostname                                     |                          |                                     |                         |
| Port                                         |                          |                                     |                         |
| Remote directory                             |                          |                                     |                         |
| User name                                    |                          |                                     |                         |
| Password                                     |                          |                                     |                         |
| Download New Profi                           | le List                  |                                     |                         |
|                                              |                          |                                     | Add Edit Delete         |
| <ul> <li>Row</li> <li>Name</li> </ul>        | Registration<br>required | Registration interval (sec)         |                         |

- 4) In the SIP Service Provider pop-up, configure the following:
  - **a) Name**: Enter the name of the SIP Service Provider profile. For example, Zoom.
  - b) From the Default SSP Profile drop-down menu, select Zoom.
  - c) SIP service address: Enter the SBC's public FQDN and click OK to return to the Remote endpoints window.

| SIP Ser   | vice Provider Profile             |                    |                              |                                      |       |
|-----------|-----------------------------------|--------------------|------------------------------|--------------------------------------|-------|
| (i) Sele  | ct OK to temporarily store chan   | ges. Make your cha | anges permanent by selecting | 'Apply Changes' on the General page. |       |
| General   |                                   |                    |                              |                                      | ?     |
| Name      | Zoom                              |                    | Default SSP profile          | Zoom 🗸                               |       |
| Enat      | ole SSP Privacy and Compleme      | ntary Flags        |                              |                                      |       |
|           | ow sending of insecure Referre    | d-By header        | Send authentication          | number in Diversion header           |       |
| Se        | end P-Preferred-Identity rather t | han P-Asserted-Ide | entity D Send authentication | number in P-Asserted-Identity header |       |
| Do        | o not send Diversion header       |                    | Send authentication          | number in From header                |       |
| Se        | end URI in telephone-subscriber   | format             | Include restricted nu        | umbers in From header                |       |
| SIP Priva | асу                               |                    |                              |                                      | ?     |
| Drivoou   | upport Full                       |                    |                              |                                      |       |
| Privacy   |                                   | v                  |                              |                                      |       |
| SIP Serv  | ice Address                       |                    |                              |                                      | ?     |
| 🗹 Use     | SIP Service Address for identity  | headers            |                              |                                      |       |
| SIP serv  | ice address sbc01.ucaasft.mit     | el.com             |                              |                                      |       |
| 🗹 Use     | SIP Service Address in Reques     | t-URI header       | Use SIP Service Address      | in From header                       |       |
| 🗹 Use     | SIP Service Address in To head    | er                 | Use SIP Service Address      | in P-Asserted-Identity header        |       |
| 🗹 Use     | SIP Service Address in Diversion  | n header           | Use SIP Service Address      | in Contact header                    |       |
| 🗹 Use     | SIP Service Address in Via hea    | der                | Use SIP Service Address      | in P-Preferred-Identity header       |       |
| SIP Use   | Agent                             |                    |                              |                                      | ?     |
| SIR Lico  | Agent towards SSP Pagethru        |                    | SIP Liser Agent              |                                      |       |
| 511 036   | Agent towards 551 Tassinit        | ·                  | on osci Agent                |                                      |       |
| Registra  | tion                              |                    |                              |                                      | ?     |
| 🗆 Regi    | stration required                 |                    |                              |                                      |       |
| Registra  | tion interval (sec) 3600          |                    |                              |                                      |       |
|           |                                   |                    |                              |                                      |       |
|           |                                   |                    |                              | Ok                                   | Cance |

5) In the **Remote endpoints** window, locate the **Remote endpoint** configuration area, and click Add.

| sword  |                      |                          |                             |                |
|--------|----------------------|--------------------------|-----------------------------|----------------|
|        | Download New Profile | List                     |                             |                |
|        |                      |                          |                             | Add Edit Delet |
| Row    | Name                 | Registration<br>required | Registration interval (sec) |                |
| 1      | PSTN1                |                          | 3600                        |                |
| 2      | UnigySSP             |                          | 60                          |                |
| 3      | UnifySPP             |                          | 3600                        |                |
| 4      | Zoom                 |                          | 3600                        |                |
| 3<br>4 | UnifySPP<br>Zoom     |                          | 3600<br>3600                |                |
|        |                      |                          |                             |                |

- 6) In the **Remote endpoint configuration** pop-up, configure the following:
  - a) Name: Enter the name of the remote endpoint. For example, ZoomSP1.
  - b) From the Type drop-down menu, select SSP.
  - c) From the Profile drop-down menu, select Zoom.
  - d) From the Signaling address type type drop-down menu, select IP address or FQDN.

| Remote endpoint co       | nfiguration                                                                               |
|--------------------------|-------------------------------------------------------------------------------------------|
| () Select OK to tempora  | rily store changes. Make your changes permanent by selecting 'Apply Changes' on the Gener |
| Remote Endpoint Settings | 5                                                                                         |
| Name                     | ZoomSP1 Edit                                                                              |
| Туре                     | SSP V                                                                                     |
| Profile                  | Zoom 🗸                                                                                    |
| Access realm profile     | Main-Access-Realm - ipv 🗸                                                                 |
| Core realm profile       | Main-Core-Realm - ipv4 🗸                                                                  |
| Associated Endpoint      | ~                                                                                         |
| Enable Call Limits       |                                                                                           |
| Maximum Permitted Calls  | 0                                                                                         |
| Reserved Calls           | 0                                                                                         |
| Remote Location Informat | tion                                                                                      |
| Support Peer Domain:     | s                                                                                         |
| Support Foreign Peer     | Domains White list                                                                        |
| Enable access contro     | 1                                                                                         |
| Signaling address type   | IP address or FQDN                                                                        |

7) Locate the **Remote Location domain** area and click **Add** to add the IP address.

- 8) In the **Remote Location Domain** window, configure the following:
  - a) Remote URL: Enter the Zoom IP address (see the Zoom IPs Table under Chapter 3 Configuring OpenScape SBC on page 22).
  - b) Locate the TLS area, and from the TLS mode drop-down menu, select Server authentication.

(or Mutual authentication in case MTLS is required)

- c) From the Remote transport drop-down menu, select TLS.
- d) From the Certificate profile drop-down menu, select Zoom\_BYOT.
- e) Locate the Media Configuration area, and from the Media profile drop-down menu, select the Zoom\_MPmedia profile.

| Remote Location Domain                                                                                                   | (2                            |
|----------------------------------------------------------------------------------------------------|-------------------------------|
| () Select OK to temporarily store changes. Make your changes permanent by selecting 'Apply Changes' on the General page. |                               |
| General                                                                                                    | 0                             |
| Remote URL 69 174 110 247                                                                                                |                               |
| Remote port 5061                                                                                                    |                               |
| Remote transport TLS                                                                                                    |                               |
| Signaling                                                                                                    | $(\overline{\boldsymbol{n}})$ |
|                                                                                                    |                               |
| INVITE No Answer timeout (msec) 360000                                                                                   |                               |
| INVITE No Reply timeout (msec) 3000                                                                                      |                               |
| TLS                                                                                                    | 0                             |
| TLS mode Server authentication 🗸                                                                                         |                               |
| Certificate profile Zoom_BYOT V                                                                                          |                               |
| TLS keep-alive                                                                                                    |                               |
| Keep-alive interval (seconds) 120                                                                                        |                               |
| Keep-Alive timeout (sec) 10                                                                                              |                               |
| Media Configuration                                                                                                    | 0                             |
| Media profile Zoom MP                                                                                                    |                               |
| Media realm subnet IP address                                                                                            |                               |
| Cultound Prov Configuration                                                                                              | $\bigcirc$                    |
|                                                                                                    | <u> </u>                      |
| Outbound Proxy                                                                                                    |                               |
|                                                                                                    | OK Cancel                     |
|                                                                                                    |                               |

- 9) Click OK.
- 10) In the **Remote endpoint configuration** window, locate the **Remote** Location Identification/Routing area.
- 11) In the Core realm port field, enter the core realm value as 50013.

**NOTICE:** This value must match the port value configured in the OS4K SIP Trunk Profile. Please see: OpenScape

# 4000 Configuration with Zoom Phone System on page 41.

| Remote Location Identification/Routing  |       |        | ? |
|-----------------------------------------|-------|--------|---|
| Core FQDN                               |       |        |   |
| Core realm port                         | 50013 |        |   |
| Default core realm location domain name |       |        |   |
| Default home DN                         |       |        |   |
| Enable routing based on domain          |       |        |   |
| FQDN                                    |       |        |   |
| Incoming Routing prefix                 |       | Add    |   |
|                                         | ▲     | Delete |   |
|                                         |       |        |   |
|                                         |       |        |   |
|                                         | -     |        |   |

**12)** For each Zoom trunk a different remote endpoint must be created. Repeat the configurations in the **Remote endpoint configuration** window.

#### NOTICE:

The value of the core realm port for each remote endpoint must be unique.

Click OK.

Remote endpoint configuration

13) Click Apply changes.

The Remote Endpoints window should look like the figure below:

|     |                          |                          |      |                      |                                                             | Add         | Edit Delete E    | export Logical IDs |
|-----|--------------------------|--------------------------|------|----------------------|-------------------------------------------------------------|-------------|------------------|--------------------|
| Row | <ul> <li>Name</li> </ul> | Access realm profile     | Туре | Profile / Circuit ID | Remote IP address /<br>Logical-Endpoint-ID /<br>Circuit URL | Remote port | Remote transport | Associated E       |
| 1   | ZoomSP2                  | Main-Access-Realm - ipv4 | SSP  | Zoom                 | 69.174.110.247                                              | 5061        | TLS              | <b>A</b>           |
| 2   | ZoomSP1                  | Main-Access-Realm - ipv4 | SSP  | Zoom                 | 162.12.233.60                                               | 5061        | TLS              |                    |

**NOTICE:** For the Zoom IPs, please see the Tables in Configuring OpenScape SBC on page 22.

## 4.5.2 Configuring the PSTN Remote Endpoint

The PSTN Remote Endpoint configuration depends on the provider's requirements.

For the configuration steps, please see: Configuring the Zoom Remote Endpoints on page 36.

# 5 OpenScape 4000 Configuration with Zoom Phone System

This chapter describes the OpenScape 4000 configuration to interconnect to Zoom Phone System.

Native SIP Trunking is used o connect 3rd party SIP products like Zoom.

The recommended profile for 3rd Party SIP applications is "**NatTrkEnterprise**", which includes support for SIP Refer.

The connection to Zoom Phone system is done via OpenScape SBC.

#### Gateway Configuration in WBM

- 1) Navigate to HG 3500 WBM.
- 2) Under Configuration > Voice Gateway, select SIP Trunk Profile.

The following settings are configured under the NatTrkEnterprise profile:

- IP address- SBC IP address associated with the core side
- **Port number** Core real port that was configured in SBC Remote Endpoint for Zoom, please see Configuring the Zoom Remote Endpoints on page 36.
- Check Activate Trunk Profile and click Apply changes.

| VHG 3500                   | Configuration Mainton                    | nance Logetf                              |                                                                                                    |
|----------------------------|------------------------------------------|-------------------------------------------|----------------------------------------------------------------------------------------------------|
| Basic Settings<br>Security | Genesys     GoeTel     DEPE Mahle/Commit | SIP Trur                                  | nk Profile                                                                                                    |
| Network & Routing          | OHL KOMM                                 | Profile Name:                             | NatTrkEnterprise                                                                                                    |
| voce careary               | B O HTP GmbH                             | Profile Details:                          | Recommended Profile for 3rd Party SIP Applications using REFER                                                                                                    |
|                            | O Huswei                                 | Lines Motors                              |                                                                                                    |
|                            | B                                        | USE NORS.                                 |                                                                                                    |
|                            | 🖲 🛛 IP Austia                            | Activate Trunk Profile:                   |                                                                                                    |
|                            |                                          | Account/Authentication Required:          |                                                                                                    |
|                            | KPN VoipConnect                          | Remote Domain Name:                       |                                                                                                    |
|                            | 8                                        | ID Transact Darkard                       | TOT                                                                                                    |
|                            | Magyar Telekom                           | IP harsport Plotoco.                      | CP V (doed for Cro cal establishment)                                                                                                    |
|                            | MCC-B                                    | Default PAI:                              | (for outgoing "Anonymous" and CLIP "default PAI" profiles)                                                                                                    |
|                            | Microsoft-Lync                           | Security                                  |                                                                                                    |
|                            | B                                        | Released Security Lewel                   | Signaling and Pavload Security                                                                                                    |
|                            | MS Teams                                 | TI Surget                                 | No                                                                                                    |
|                            | NatTrkEnterprise                         | TTD County Made                           | The second second |
|                            | Natificiation     Natificiation          | RTP bloanty Mode.                         | secure Payoad (SUES) with labels to insecure V                                                                                                    |
|                            | • NatTrkWithRegistration                 | Payload Encr. used:                       | No                                                                                                    |
|                            | • NatTrkWithRegistrationMultiNum         | Additional Mediasec Parameters Supported: | Not supported                                                                                                    |
|                            | • NeoTel                                 | Registrar                                 |                                                                                                    |
|                            | 8 OZ Czech                               | Use Registrar                             |                                                                                                    |
|                            | OpenScapeUC                              |                                           | -                                                                                                    |
|                            | B      Orange                            | IP Address / Host name:                   |                                                                                                    |
|                            | B                                        | Specify Port:                             |                                                                                                    |
|                            | B                                        | Reregistration Interval (sec)             | 0                                                                                                    |
|                            | B      Russmedia IT                      | Press                                     |                                                                                                    |
|                            | 8                                        | Floxy                                     |                                                                                                    |
|                            | 8 Ø SIP Trunk Flexx                      | IP Address / Host name:                   | 10.180.0.4                                                                                                    |
|                            | SIPQTrkWithoutRegistration               | Specify Port:                             |                                                                                                    |
|                            | III I SIPGTrkWithRegistration            | TCP/UDP Port:                             | 50013                                                                                                    |
|                            | B © Skype                                |                                           |                                                                                                    |
|                            | Segar Distrings Vice Arrays              | TLS Port                                  | 50013                                                                                                    |
|                            |                                          |                                           |                                                                                                    |

#### NOTICE:

An unique SIP trunk is needed for each Zoom remote endpoint configured in SBC.

For further information regarding the SIP trunk profiles, please see Related Documentation on page 6.

## 5.1 OpenScape 4000 Routing

#### For full DN dialing

PSTN routing between Zappa tenant and PSTN is done via SBC and OS4K.

For this reason, on the OS4K there must be 2 routes configured, one to Zoom and the other to PSTN. Each route is assigned to the corresponding SIP trunk.

#### For extension dialing

For internal routing between Mitel PBX and Zappa Users, a route must be configured on the OS4K and assigned to the corresponding SIP trunk.

For further information, please see the Related Documentation on page 6.

# **6** Restrictions

In **Forward scenarios**, the information on users' display may not be correctly updated or may not contain the redirection information.

In **Transfer scenarios**, the information on users' display may not be correctly updated.

In **Conference scenarios**, the information on users' display may not be correctly updated.

#### mitel.com

## 🕅 Miteľ

© 2025 Mitel Networks Corporation. All Rights Reserved. Mitel and the Mitel logo are trademark(s) of Mitel Networks Corporation. Unify and associated marks are trademarks of Unify Software and Solutions GmbH & Co. KG. All other trademarks herein are the property of their respective owners.